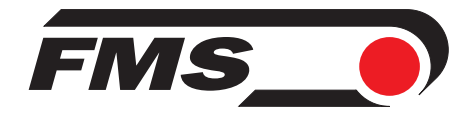

## Digital microprocessor controlled tension control unit for drives on unwinding applications

Version 2.22 05/04 sd

This operation manual is also available in german and french. Please contact your local representative.

Diese Bedienungsanleitung ist auch in deutsch und französisch erhältlich. Bitte kontaktieren Sie die Vertretung im zuständigen Land.

Ce mode d'emploi est également disponible en français et en allemand. Veuillez contacter la représentation locale.

© by FMS Force Measuring Systems AG, CH-8154 Oberglatt – All rights reserved.

## **1** Safety Instructions

### **1.1 Description conditions**

a) High danger of health injury or loss of life

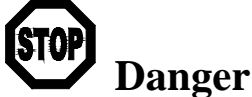

This symbol refers to high risk for persons to get health injury or loss life. It has to be followed strictly.

#### b) Risk of damage of machines

## Caution

This symbol refers to informations, that, if ignored, could cause heavy mecanical damage. This warning has to be followed absolutely.

#### c) Notice for proper function

## Notice

This symbol refers to an important information about proper use. If not followed, malfunction can be the result.

## **1.2 List of safety instructions**

A Proper function of the Tension Controller is only guaranteed with the recommended application of the components. In case of other arrangement, heavy malfunction can be the result. Therefore, the installation instructions on the following pages must be followed strictly.

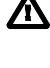

**A** Local installation regulations are to preserve safety of electric equipment. They are not taken into consideration by this operating manual. However, they have to be followed strictly.

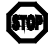

The tension controller can operate drives with high performance. It has no built-in emergency stop function. To provide safety of man and machine in case of malfunction, the person responsible for system design has to establish specific safety procedures such as emergency stop ciruits, etc.

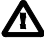

Bad earth connection may cause electric shock to persons, malfunction of the total system or damage of the electronic unit! It is vital to ensure that proper earth connection is done.

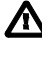

A The processor board is mounted directly behind the operation panel. Improper handling may damage the fragile electronic equipment! Don't use rough tools as screwdrivers or pliers! Don't touch processor board! Touch earthed metal part to discharge static electricity before removing operation panel!

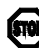

Some contacts of the 110VAC resp. 230VAC version are under 110V resp. 230V tension! Mortal danger! Disconnect power supply before open the housing!

## **Table of contents**

| 1 Safety Instructions                                                                                                    | 2                   |
|----------------------------------------------------------------------------------------------------|---------------------|
| 1.1 Description conditions                                                                                                    | 2                   |
| 1.2 List of safety instructions                                                                                                    | 2                   |
| 2 Definitions                                                                                                    | 4                   |
| 3 System components                                                                                                    | 4                   |
| 4 System description                                                                                                    | 5                   |
| 4.1 Functional description                                                                                                    | 5                   |
| 4.2 Force sensors                                                                                                    | 5                   |
| 4.3 Electronic unit CMGZ432                                                                                                    | 5                   |
| 5 Controllor theory                                                                                                    | 7                   |
| 5.1 Tension control loops                                                                                                    | ••••• <i>I</i>      |
| 5.2 PID controller                                                                                                    | 7                   |
| 6 Ouick installation guide                                                                                                    | 8                   |
| 7 Dimonsions                                                                                                    | 0                   |
| 7 1 Dimensions: Variant for insert card support block (CMG7432)                                                                      | ••••• •<br>9        |
| 7.2 Dimensions: Variant with separate housing (CMGZ432.E)                                                                            | 9                   |
| 8 Installation and wiring                                                                                                    | 10                  |
| 8.1 Mounting and wiring of the electronic unit                                                                                       | 10                  |
| 8.2 Mounting the force sensors                                                                                                    | 11                  |
| 8.3 Mounting the drive unit                                                                                                    | 11                  |
| 8.4 Wiring diagram: Variant for insert card support block (CMGZ432)<br>8.5 Wiring diagram: Variant with sonorata housing (CMGZ432 E) | 12                  |
| 8.6 Mounting the distance sensor                                                                                                    | 12                  |
| 9 Operation                                                                                                    | 15                  |
| 9.1 View of the operating panel                                                                                                    | 15                  |
| 9.2 Schematic diagram of main operating menu                                                                                         | 16                  |
| 9.3 Checking the parameters                                                                                                    | 16                  |
| 9.4 Calibrating the measuring amplifier                                                                                              | 17                  |
| 9.5 Inputting the reference value<br>9.6 Definition of control parameters                                                            | 19                  |
| 9.7 Switching the control parameters                                                                                                 | 20                  |
| 9.8 Automatic operation                                                                                                    | 21                  |
| 9.9 Setup of external pilot control                                                                                                  | 22                  |
| 9.10 Setup of internal pilot control<br>9.11 Additional settings                                                                     | 24<br>25            |
| 10 Sorial interface (DS232)                                                                                                    | 25                  |
| 10 Serial Interface (KS232)                                                                                                    | ••• <b>40</b><br>26 |
| 10.2 Command list                                                                                                    | 20                  |
| 10.3 Read parameter                                                                                                    | 27                  |
| 10.4 Write parameter                                                                                                    | 28                  |
| 11 Parametrization                                                                                                    | 30                  |
| 11.1 Parameter list                                                                                                    | 30                  |
| 11.2 Schematic diagram of parametrization                                                                                            | 31                  |
| 12 Trouble sheating                                                                                                    | 12                  |
|                                                                                                    | ••• 44              |
| 13 Technical data CMGZ432                                                                                                    | 43                  |

## **2** Definitions

**Offset:** Correction value for compensation of the zero point difference. Thanks to the offset, it is ensured that a force of 0N will generate a signal of 0V exactly.

**Gain:** Amplification factor for the measuring signal. Use of proper value will set the measuring range of the sensor exactly corresponding to the signal output range (0...10V).

**Strain gauge:** Electronic component that will change its resistance while its length has changed. Strain gauges are used in the FMS force sensors for acquisition of the feedback value.

**Pilot control:** If pilot control is activated, a reel diameter signal (for ex. from diameter calculator, distance sensor, PLC o.e.) is taken into the calculation of the drive power and the drive will be "pilot controlled" with the calculated value. Then, the controller has only to control the variation of the material tension. Due to that, the stability of controlling will be improved.

**Single quadrant resp four-quadrant drive:** Expression refers to the speed/torque diagram used in the drive technology. A single quadrant drive can only drive in forward direction; a four-quadrant drive can both drive and brake in forward and reward direction.

## **3** System components

The FMS unwind controller consists of the following components (refer also to fig. 1): **Force sensors** 

- For mechanical/electrical conversion of the tension force
- Force measuring bearing
- Force measuring roller, Force measuring journal or Force measuring bearing block

#### Electronic unit CMGZ432

- For supplying of the force sensors and amplifying of the mV signal
- With integrated digital PI- or PID-controller to drive the drive unit
- Speed or torque control supported
- External diameter or line speed signal can be processed an added to the output value
- With operation panel for parametrization
- Interface RS232
- Interface CAN-Bus
- For mounting into insert card support block EMGZ555959 (by mounting into switch cabinet)
- *Mounted in separate housing (CMGZ432.E)*
- Integrated power supply (by using separate housing)
- Supports connection of an external feedback display

#### Drive

- Speed or torque controlled drive
- AC or DC motor
- many different products are suitable

(Italic components as variant or option)

## **4** System description

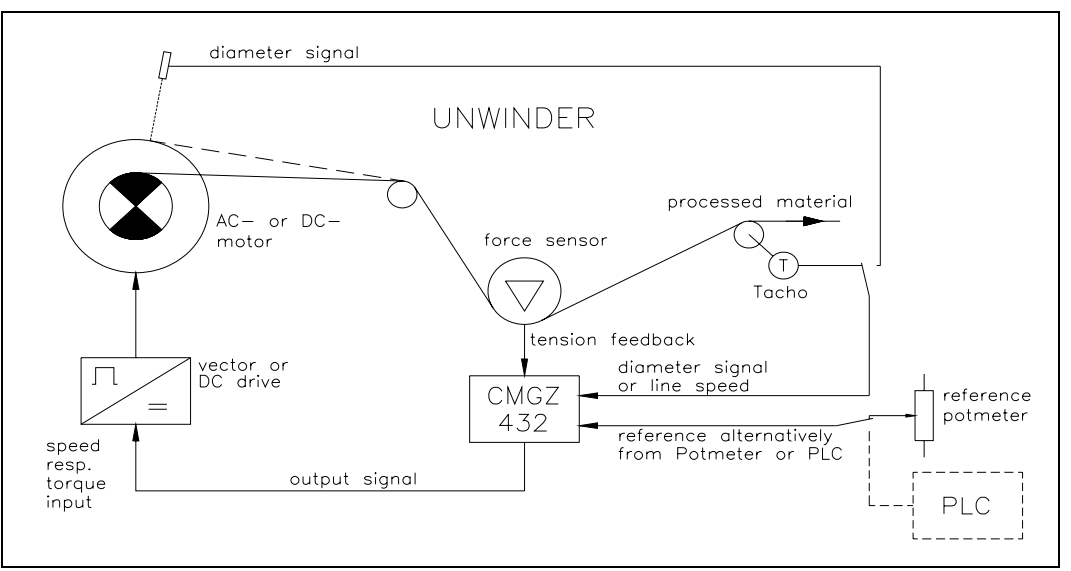

fig. 1: Basic structure of a drive control system on an unwinding application C432001e

### 4.1 Functional description

The force sensors measure the tension force in the material and transmit the measuring value as a mV signal to the electronic unit CMGZ432. The electronic unit amplifies the mV signal and calculates the error to the reference value. If the material tension is too low, the drive will be driven slower; if the material tension is too high, the drive will be driven faster.

### 4.2 Force sensors

The force sensors are based on the flexion beam principle. The flexion is measured by strain gauges and transmitted to the electronic unit as mV signal. Due to the wheatstone wiring of the strain gauges, the measured value is according also to the power supply. So, the force sensors are supplied from the CMGZ432 by a very accurate power supply.

## 4.3 Electronic unit CMGZ432

#### Common

The electronic unit contains a microprocessor to handle all calculations and communications, the highly accurate sensor power supply and the signal amplifier for the measuring value. As operation interface it provides 4 keys, 4 LED's and a 2x16 characters display in the front of the electronic unit. All inputs are saved in an EEPROM. The electronic unit has no jumpers or trimmers to keep most accurate long-time and temperature stability.

There can be connected one or two force sensors to the electronic unit.

#### Strain gauge amplifier

The strain gauge amplifier provides the highly accurate 4V power supply. A highly accurate, fixed difference amplifier rises the mV signal up to 10V. This signal will be fed to the A/D converter. The microprocessor then does all application-specific calculations with the digitized measuring value (such as offset, gain, low-pass filter).

#### Controller

The control unit compares the reference value with the measured feedback value and transmits the error to the controller configurable as PI or PID. The controller calculates the output signal according to the difference. The output signal is provided as an analog signal  $(0...10V / \pm 10V / 0...20mA / 4...20mA)$ .

With a tacho generator or other source, a 0...10V signal proportional to the line speed can be fed to the controller. From this signal and the actual output value, the controller then calculates the actual reel diameter and the pilot control resulting from that. The PI- resp. PID-values are adustjed dynamically according to the changing reel diameter.

The diameter signal can also be read directly from a distance sensor or other 0...10V source.

#### Interface

As standard, the electronic unit supports an RS232 interface. As an option, there is an additional board with CAN-Bus interface available.

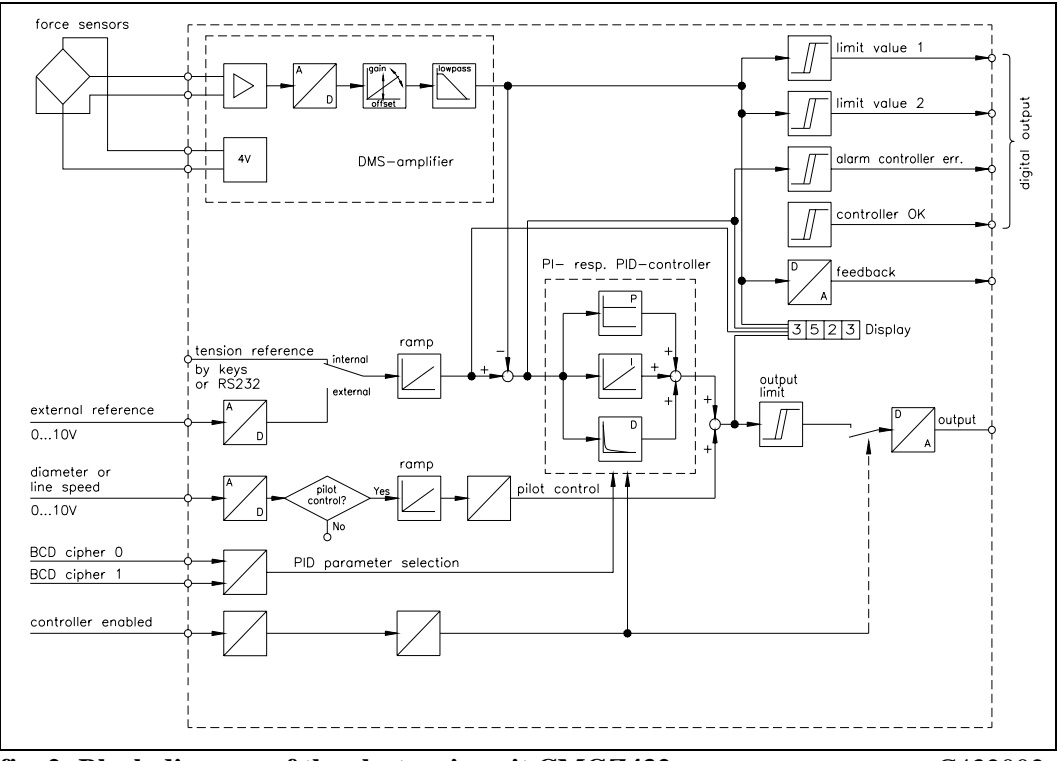

fig. 2: Block diagram of the electronic unit CMGZ432

C432002e

### 4.4 Drive

There can be used any AC or DC four-quadrant drive selected according to the required dynamics.

## **5** Controller theory

### 5.1 Tension control loops

When manufacturing and processing foils, wires, ropes, paper and fabric sheets, it is important that the product is under constant tension when guided across the rollers. Tension may change when humidity, temperature, winding or unwinding diameters vary or when the sheets are being printed, coated, glued or pressed. Tension is measured constantly and maintained at the correct value with the FMS force measuring and control system.

### 5.2 PID controller

The function of any control loop is to maintain the feedback value exactly at the level of the reference and to minimize the influence of any interference on the control loop. In addition, the control loop must be stable under all operating conditions.

These aims can only be achieved if the dynamic behaviour of the control loop is adapted to the machine.

The PID controller used in the CMGZ432 calculates an output signal that corresponds to the addition of "P", "I"

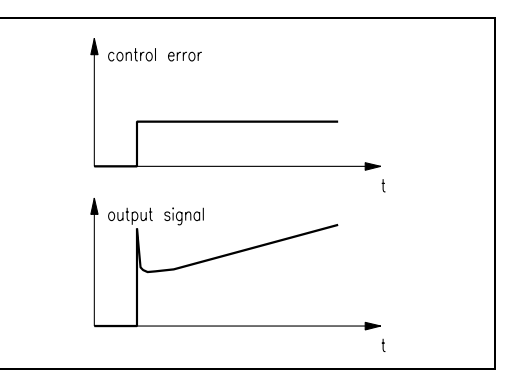

fig 3: Step response of a PID controller C432003e

and "D" component. The "D" component can be skipped alternatively. Due to the digital design, the controller has an exactly reproducible behaviour, because every parameter is known as an exact number which doesn't drift away. Due to that, it has high long-time and temperature stability. This feature also allows to exchange an electronic unit without readjusting.

#### "P" component

A controller with only a proportional component emits an output signal that is proportional to the error. If the error is zero, the output signal also will be zero. A small error only can create a small output signal which is not high enough to compensate the complete error. That means, that a controller with only a proportional component will have a steady error. The characteristic value of a "P" controller is the proportional factor  $X_p$ .

#### "I" component

A controller with an integral component adds the error to the output signal continuously and emits this output signal. Due to that, the output signal will be enlarged or reduced until the error is zero. This output signal is maintained until a new error occurs. The integral component therefore allows zero error in steady state. The characteristic value of an "I" controller is the settling time  $T_n$ .

#### "D" component

A controller with a differential component has an output signal proportional to the changing speed of the error. If the error changes in a step, the output will show the characteristic peak impulse. Therefore, a "D" controller reacts even if only a small controller error occurs. The characteristic value of a "D" controller is the derivative action time  $T_v$ .

## 6 Quick installation guide

- Check all your requirements such as:
  - Charateristics of the drive (signal level, max. power, etc.)?
  - Controller output configuration (signal level)?
  - Feedback output configuration (signal level)?
  - Gain switching required?
  - Diameter input required?
  - Linking by interface etc.?
  - Emergency stop procedures?
- Draw your final wiring diagram according to wiring diagrams (ref. to "8.4 Wiring diagram variant for insert card support block" / "8.5 Wiring diagram variant with separate housing"). Don't forget digital input "Controller enabled"
- Install and wire all components (ref.to "8. Installation and wiring")
- Control unit: Parametrize and calibrate measuring amplifier (ref. to "9.4 Calibrating the measuring amplifier")
- Proceed a test run with low speed and low material tension:
  - Input reference value (ref. to "9.5 Inputting the reference value")
  - Determine PID control parameters and set machine into operation (ref. to "9.6 Definition of control parameters")
- If required, setup the pilot control (ref. to "9.9 Setup of external pilot control" resp. "9.10 Setup of internal pilot control")
- If required, do additional settings (ref. to "9.11 Additional settings")

## Notice

٢ŝ

It may be that the PID control parameters determined during the test run are no longer suitable for stable operation after setup of pilot control or increasing of material tension. Therefore it is useful to adjust the control parameters until the machine runs stable at the required reference values.

#### ⇒ Notice

Starting and stopping of the machine takes increased requirements to any control loop. For stable operating also in these phases, you have to pay special attention to the starting resp. stopping behaviour of the whole machine. It is not enough to get stable operating during normal operating conditions.

## 7 Dimensions

#### view to operation panel view to insert card support block -206 (8.11") 61 (2.38") = 12TE 56 (2.20") 144 (5.67") 4 (.150") 45 (1.77") locking by stop hook 9 mi Ø -<del>D</del>-D Γ. <u>עז־נו</u> FMS () 00 ര ЗНЕ واواوا (4.724") (5.12") 128 (5.05") = Parameter Parameter Parameter Parameter ParaMeter 30 120 ................. 00000 ΤΠ CMG7431 ø6 (.216") 15 59" all dimensions are mm (dimensions in brackets are inches)

## 7.1 Dimensions: Variant for insert card support block (CMGZ432)

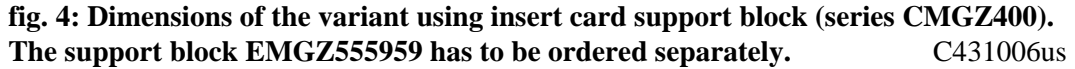

If the electronic unit should be mounted into a 19" rack, a multipoint plug is used instead of the support block.

## 7.2 Dimensions: Variant with separate housing (CMGZ432.E)

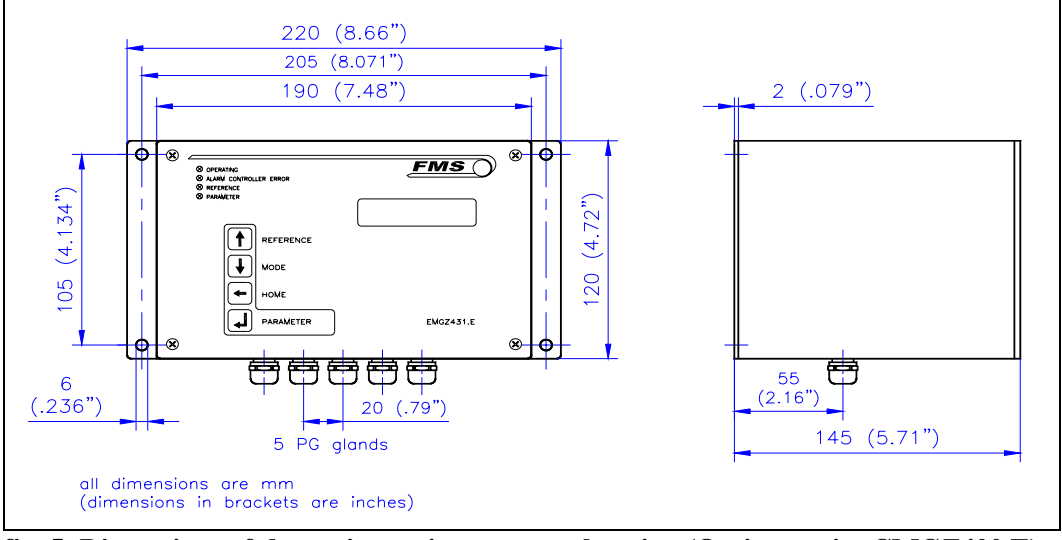

fig. 5: Dimensions of the variant using separate housing (Option, series CMGZ400.E) C431003e

## 8 Installation and wiring

# **A** Caution

Proper function of the Tension Controller is only guaranteed with the recommended application of the components. In case of other arrangement, heavy malfunction can be the result. Therefore, the installation instructions on the following pages must be followed strictly.

# **A** Caution

Local installation regulations are to preserve safety of electric equipment. They are not taken into consideration by this operating manual. However, they have to be followed strictly.

### Danger

The tension controller can operate drives with high performance. It has no built-in emergency stop function. To provide safety of man and machine in case of malfunction, the person responsible for system design has to establish specific safety procedures such as emergency stop ciruits, etc.

## 8.1 Mounting and wiring of the electronic unit

#### Variant for insert card support block (CMGZ432)

The insert card support block can be mounted in a control cabinet. Wiring to the terminals is done according to "8.4 Wiring diagram: Variant for insert card support block" (fig. 6). The electronic card then will be inserted into the insert block. It will be locked by a stop hook (fig. 4).

#### Variant with separate housing (CMGZ432.E)

The housing can be mounted in a control cabinet or directly beside the machine. All connections are led through glands to the screw terminals and connected according to "8.5 Wiring diagram: Variant with separate housing" (fig. 7 and 8).

### **8.2** Mounting the force sensors

Mounting of the force sensors is done referring to the FMS Installation manual which is delivered together with the force sensors.

Wiring to the terminals of the electronic unit is done according to wiring diagram (fig. 6 resp. 7).

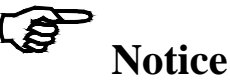

Connecting the shield of the signal cable to the electronic unit *and* to the force sensor may cause ground circuits which may interfere the measuring signal massively. Malfunction can be the result. The shield should be connected only to the electronic unit. On the "force sensor side", the shield should stay open.

## 8.3 Mounting the drive unit

The motor and the drive power amplifier will be mounted according to manufacturer's specification. (If an AC drive unit is used, the energy produced in the motor while braking must be led off to a brake resistor or equivalent.)

Connection of the power amplifier to the Tension Controller's output terminal is done according to the wiring diagram (fig. 6 resp. 7).

### Danger

The tension controller can operate drives with high performance. It has no built-in emergency stop function. To provide safety of man and machine in case of malfunction, the person responsible for system design has to establish specific safety procedures such as emergency stop ciruits, etc.

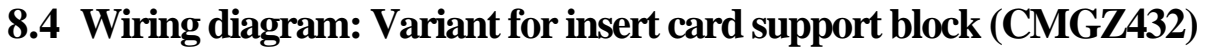

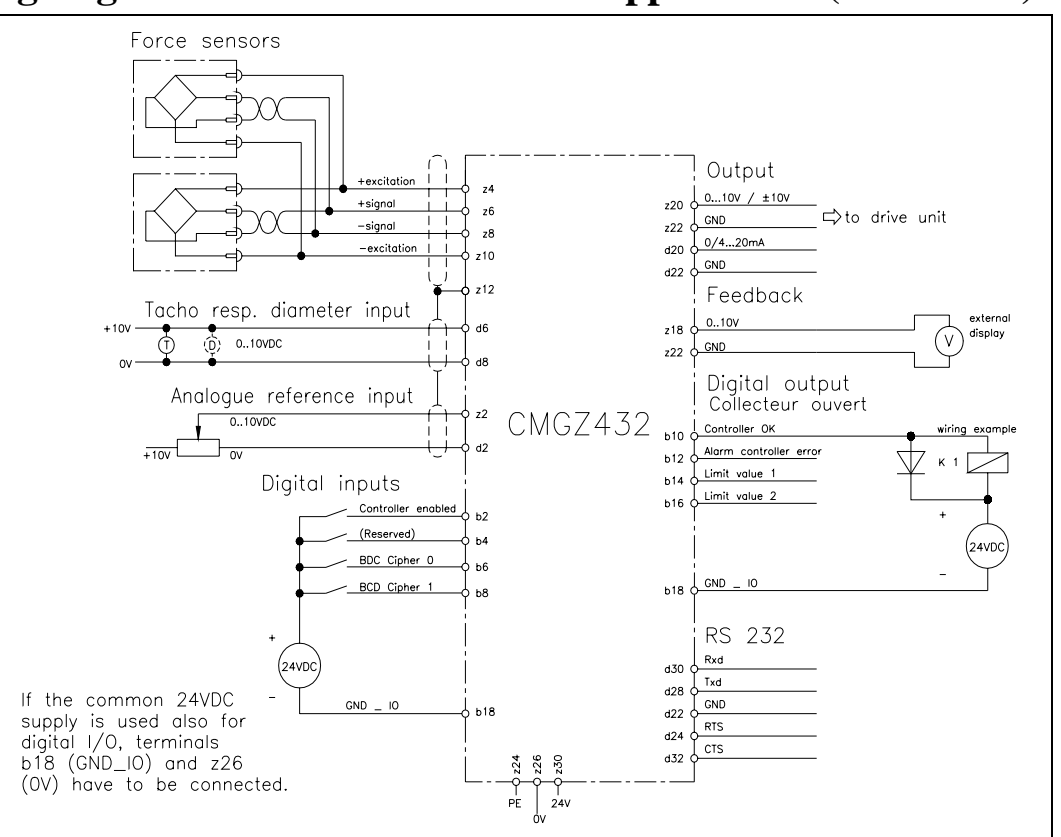

fig. 6: Wiring diagram: Variant for insert card suppor block

C432006e

# **A** Caution

Bad earth connection may cause electric shock to persons, malfunction of the total system or damage of the electronic unit! It is vital to ensure that proper earth connection is done.

## 8.5 Wiring diagram: Variant with separate housing (CMGZ432.E)

The housing of the electronic unit will be opened by unscrewing the 4 philips screws on the operation panel and swinging out the operation panel to the right side.

# **A** Caution

The processor board is mounted directly behind the operation panel. Improper handling may damage the fragile electronic equipment! Don't use rough tools as screwdrivers or pliers! Don't touch processor board! Touch earthed metal part to discharge static electricity before removing operation panel!

## Danger

Some contacts of the 110V resp. 230VAC version are under 110V resp. 230V tension! Mortal danger! Disconnect power supply before open the housing!

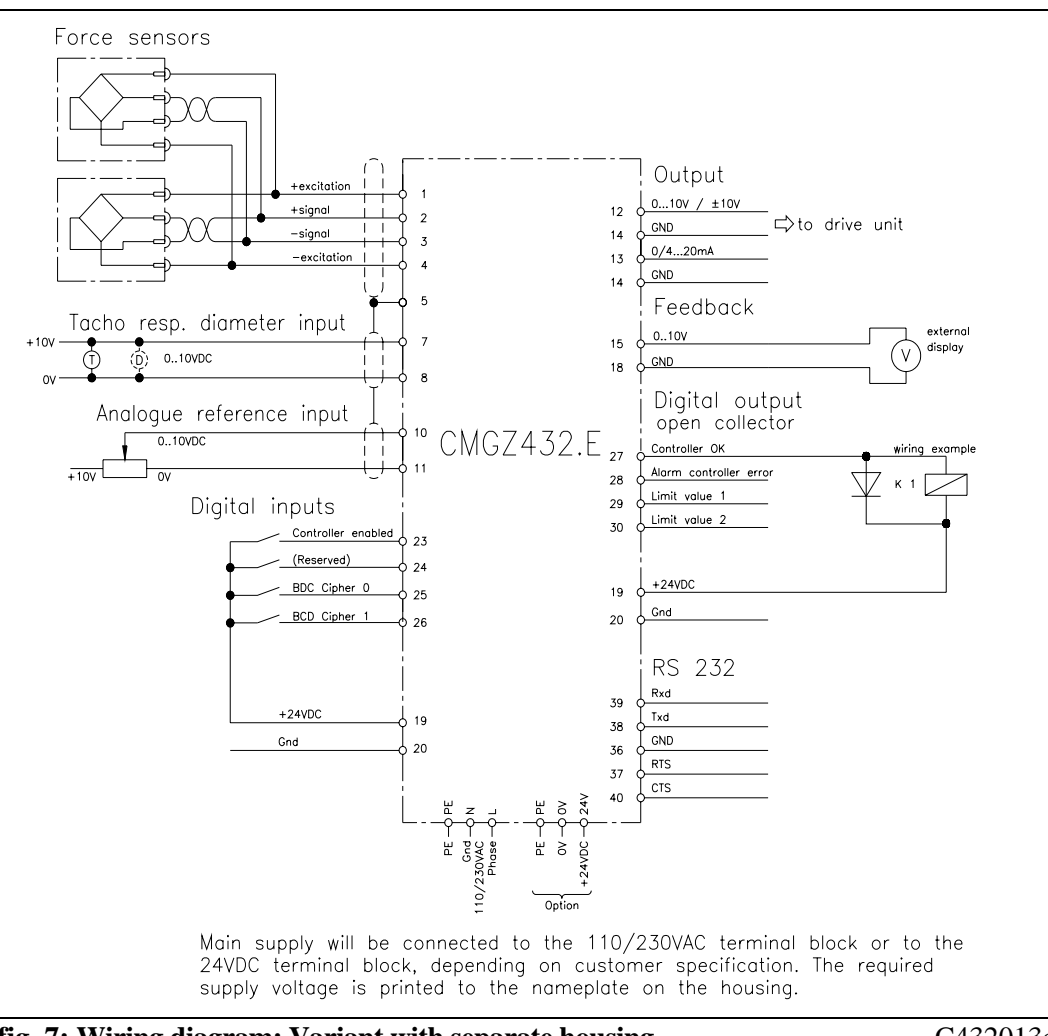

fig. 7: Wiring diagram: Variant with separate housing

C432013e

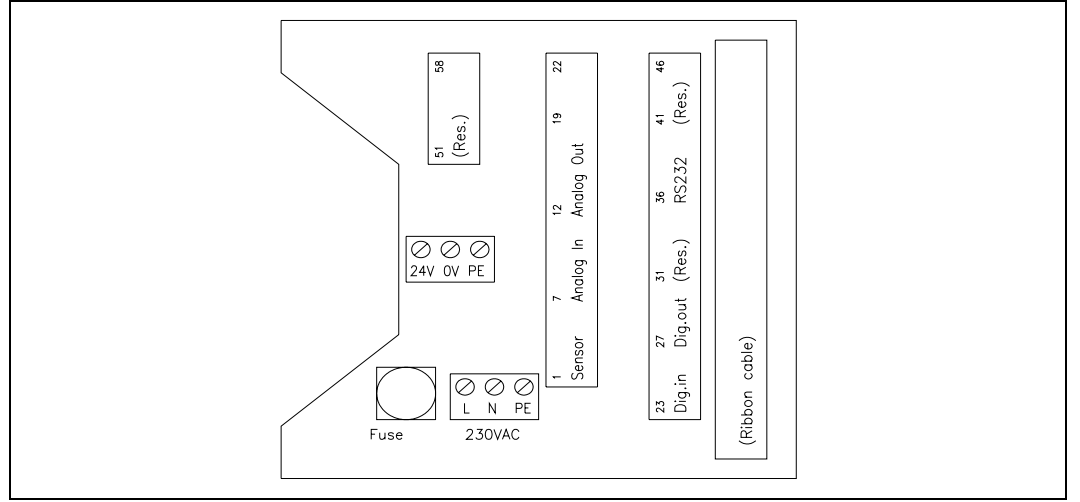

fig. 8: Screw terminal arrangement on Terminal board

C432007e

### 8.6 Mounting the distance sensor

If the control loop is operated with external pilot control (processing of reel diameter), the actual reel diameter has to be transmitted to the electronic unit. For this purpose the actual reel diameter is detected with a distance sensor and the distance signal is fed to the analog diameter input (terminals d6 / d8 resp. 7 / 8).

It has to be ensured that the measuring axis of the distance sensor is straight radial to the reel (refer to fig. 1 and 9).

#### **Optical distance sensor CMGZ581934**

FMS recommends to use the optical distance sensor CMGZ581934 because its accuracy and signal output is adapted to the FMS measuring amplifiers and Tension Controllers.

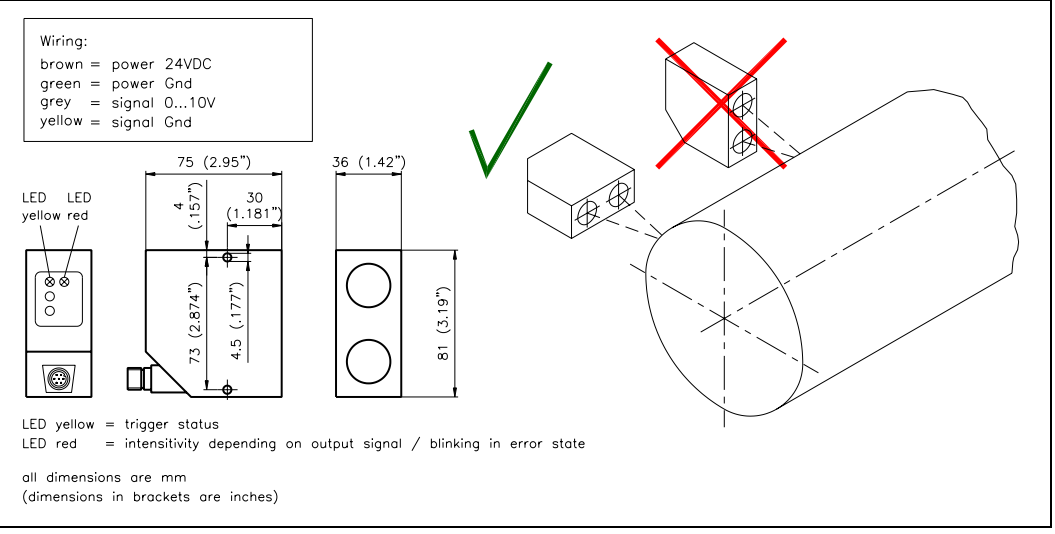

fig. 9: Mounting of the distance sensor CMGZ581924

E411012e

The distance sensor operates with the 3-beam-correction principle. It is considerable insensible to secondary light and changes of the surface colour of the detected object. But while mounting it must be ensured that the sensor is mounted in "horizontal" position (fig. 9).

The output signal is proportional to the reel radius: Small radius = small signal; large radius = large signal.

| Туре                    | HT77MGV80, Infrared light 880nm               |
|-------------------------|-----------------------------------------------|
| Measuring range         | 1000mm [40"]                                  |
| Ø Measuring distance    | 800mm [32"]                                   |
| Min. measuring distance | 300mm [12"]                                   |
| Max. measuring distance | 1300mm [51"]                                  |
| Resolution              | 0.230mm [.0081.2"] depending on width of spot |
| Reaction time           | 10ms                                          |
| Linearity               | 2%                                            |
| Temperature drift       | 0.5mm / K [.01" / °F]                         |
| Supply voltage          | 1830VDC / 70mA                                |
| Temperature range       | -10+60°C [14140°F]                            |
| Protection class        | IP67                                          |

| Technical data | distance | sensor | CMGZ581934 |
|----------------|----------|--------|------------|

## **9** Operation

#### Ø FMS 0 0 FEED Ν N REF $\otimes$ Operating $\otimes$ Alarm Controller Error $\otimes$ Reference ⊗ Parameter 个 REFERENCE ↓ MODE ← HOME ✔ PARAMETER CMGZ432 $\langle \rangle$

## 9.1 View of the operating panel

fig. 10: Operating panel: Variant for insert card support block (CMGZ432)C432008e

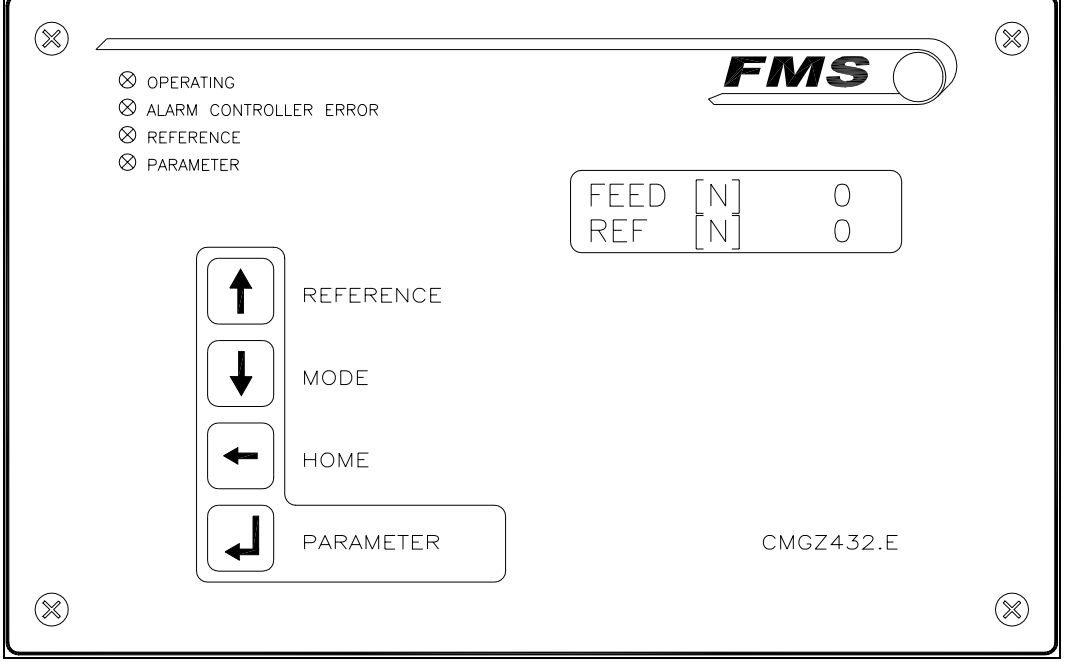

fig. 11: Operating panel: Variant with separate housing (CMGZ432.E) C432009e

## 9.2 Schematic diagram of main operating menu

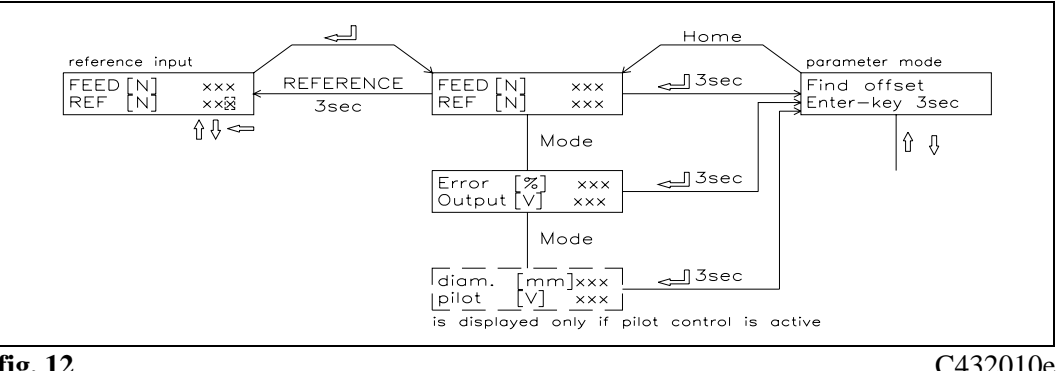

fig. 12

C432010e

### 9.3 Checking the parameters

Before the initial setup is done, the following parameters have to be set resp. you have to check if they correspond with the effective machine conditions (ref. to "11. Parametrization"):

#### Measuring amplifier parameters

- Nominal force
- Unit of force
- Sensitivity
- 1 or 2 sensors

#### **PID controller parameters**

- Lowpass output (reset to default)
- *Pilot control* (for the time being set to *None*)
- PID-configuration (for the time being set to PI; if PID configuration is required, refer to "9.11 Additional Settings")
- *Output limit* (set according to the drive used)
- Output configuration (set according to the drive used)
- Ramp diameter (reset to default)
- *Ramp reference* (reset to default)
- *Reference* (depending on machine configuration)
- Scale ref. input (if reference potentiometer is used)
- Start speed (for the time being set to 0.00)
- *Limit speed* (for the time being set to 0.0)

## 9.4 Calibrating the measuring amplifier

#### Simulating Method (recommended)

The following instructions are referring to a setup and calibration on-site. The material tension will be simulated by a weight (fig. 13).

- Connect the first force sensor
- Check, if a positive value is displayed when loading the sensor in measuring direction. If not, exchange terminals z6 / z8 (resp. 2 / 3)
- If used, connect the second force sensor
- Check, if a positive value is displayed when loading the sensor in measuring direction. If not, exchange terminals z6 / z8 (resp. 2 / 3)

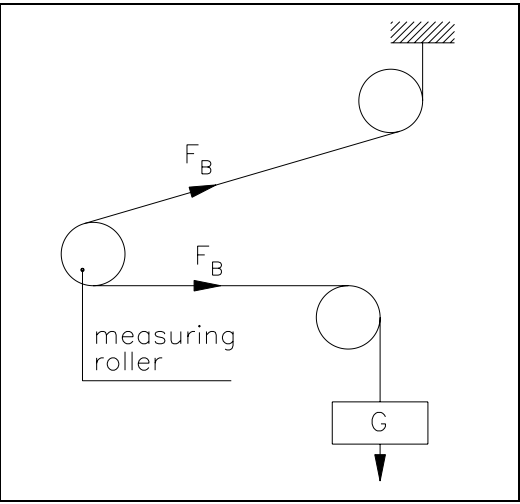

fig. 13: Calibrating the measuring amplifier C431011e

- Insert material or a rope loosely to the machine
- Adjust offset by activating the parameter function *find offset* and pressing the ↓ key for 3 seconds. The electronic unit calculates automatically the new offset value.
- Load material or rope with a defined weight (fig. 13)
- Activate parameter function *calibrate feedback*. Input the force referring to the applied weight (refer to "11. Parametrization"). The electronic unit calculates automatically the new gain value.
- Quit calibration with *Home* key.

#### Mathematical method

If the material tension cannot be simulated, calibration has to be done by calculation. This way of calibrating is less accurate because the exact angles are often unknown and the effective mounting conditions, which usually deviate from the ideal, are not taken into account.

- Offset adjustment has to be done as described under "Simulating method".
- The Gain value will be calculated by the following formula and then inputted in the parameter *gain feedback* (refer to "11. Parametrization").

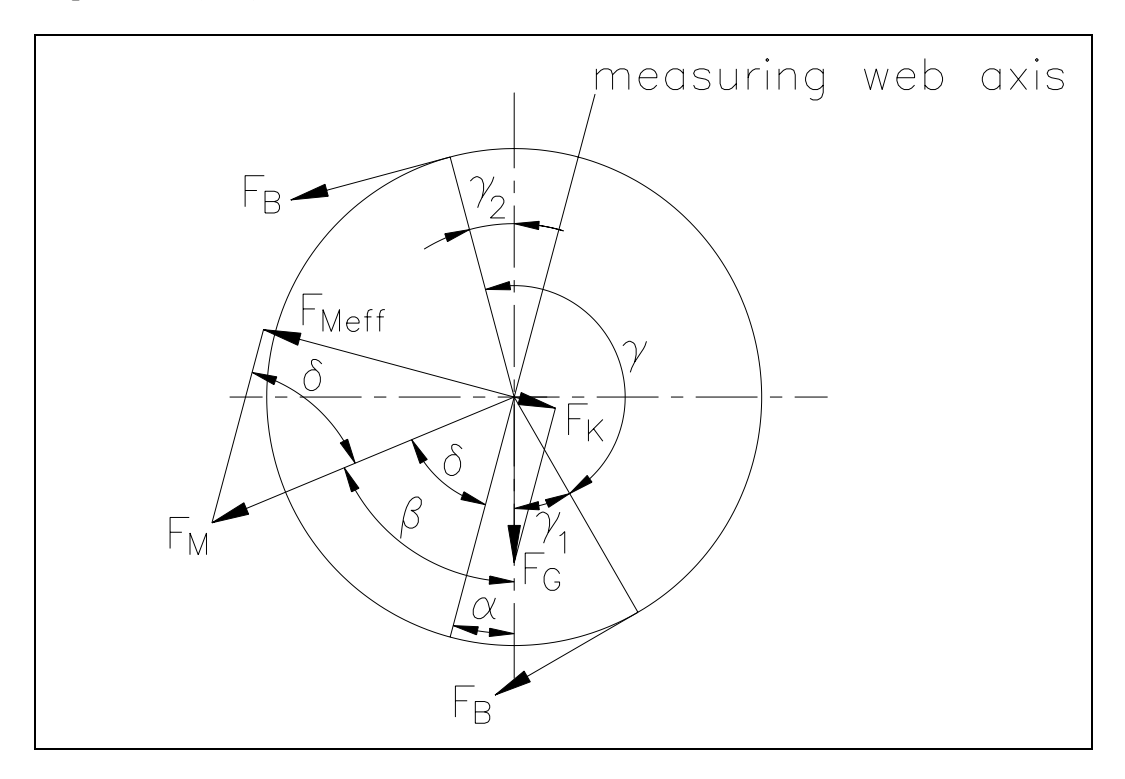

#### fig. 14: Force vectors in the FMS force measuring bearing

#### C431012e

$$GainFeedback = \frac{1}{\sin \delta \cdot \sin(\gamma / 2) \cdot n}$$

#### **Definition of symbols:**

- α angle between vertical and measuring web axis
- $\beta$  angle between vertical and  $F_M$
- $\gamma$  wrap angle of material
- $\gamma_1$  entry angle of material
- $\gamma_2$  exit angle of material
- $\delta \qquad \text{Angle between measuring web axis and } F_M$
- F<sub>B</sub> material tension
- F<sub>G</sub> roller weight
- F<sub>M</sub> measuring force resulting from F<sub>B</sub>
- F<sub>Meff</sub> effective measuring force
- n number of force sensors

## 9.5 Inputting the reference value

The material tension reference value can be inputted by the operating panel resp. interface, or by the analog input:

#### reference input by operating panel resp. interface

- Set parameter *reference internal / external* to *internal*
- Press "REFERENCE" key in the main operating menu for 3 seconds (refer to fig. 12). Input new reference value using the keyboard. Quit change mode and save the new reference in the EEPROM by using the ↓ key. (If change mode is quit by using "HOME" key, the new reference is taken only into RAM and will be lost while power-off or changing a parameter.)
- Alternatively: Send reference value by interface to the electronic unit (refer to "10. Serial interface").

#### reference input by analog input

- Set parameter *reference internal / external* to *external*
- Apply 0...10V source to the analog input (terminals z2 / d2 resp. 10 / 11)
- Set parameter *scale ref. input* to the needed reference value range (refer to "11. Parametrization)

### **9.6 Definition of control parameters**

#### Experimental determination of control parameters (recommended)

If the behaviour of the control loop is unknown, tuning is done by means of a systematic approach (fig. 15):

- Set parameter *Derivative D* to 0s (only if PID configuration is used)
- Set parameter *Integral I* very high (100.00s)
- Set parameter *Proportional P* very small (for ex. 1.00)
- Enable controller
- If control loop is not oscillating: Increase *Proportional P*
- Increase Proportional P
  If control loop is oscillating: decrease Proportional P

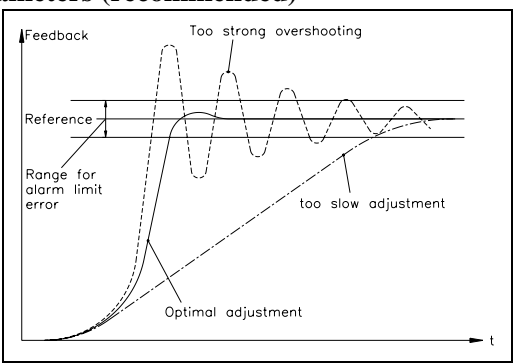

fig. 15: Transient effect of the control system C431013e

- Repeat this procedure until the control loop is stable and nearly oscillating. The controller can remain enabled; the controller parameters may be changed during automatic operation.
- If the control loop is running stable with the "P" component, the *Integral I* can be decreased until the steady error disappears.
- If the *Integral I* is too small, the control loop will become unstable again.
- (Only using PID configuration): Increase *Derivative D* carefully until the controller is nearly oscillating.
- If the *Derivative D* is too high, the control loop will become unstable again.
- If the control loop is running stable, the parameters *Proportional P*, *Integral I* and *Derivative D* should be noted for eventually re-setup.

#### Mathematic determination of control parameters

- If the behaviour of the control loop is known, the control parameters may be calculated by the known mathematical procedures and saved in the parameters *Proportional P0...P3*, *Integral 10...13* resp. *Derivative D0...D3*. (There is only the parameter set active which is chosen by the BCD inputs; refer to "9.7 Switching the control parameters".)
- If the control loop is oscillating, the control parameters will be fine-tuned as described under "Experimental determination of control parameters".

## Notice

There can be saved 4 different P-, I- and D- values (P0...P3; I0...I3; D0...D3). This allows easy and flexible adjustment of the controller to different materials. (There is only the parameter set active which is chosen by the BCD inputs; refer to ,,9.7 Switching the control parameters".) The instructions above is valid for all 4 sets of parameters. But for better understanding, the instruction is written in common form.

## Notice

Correct setting of the control loop can be difficult. To judge the adjustment of the control parameters, an oscilloscope may be helpful to record the behaviour of the feedback value. The oscilloscope shows if the control loop operates stable, and if there is no more static error.

## Notice

The controller must be adjusted so that the feedback reaches the reference in the shortest possible way but without overshooting. If the feedback overshoots, this is seen on the display or with an oscilloscope.

### 9.7 Switching the control parameters

There can be saved 4 different P-, I- and D- values (P0...P3; I0...I3; D0...D3). Due to that, it is possible to adjust the control loop flexibly to different material characteristics. However, switching to another set of parameters is only possible if the controller is disabled.

Switching is done by using the digital inputs "BCD cipher 0" and "BCD cipher 1" according to table below:

| dig. input   | dig. input   | Binary code | BCD code | Parameter    |
|--------------|--------------|-------------|----------|--------------|
| BCD cipher 1 | BCD cipher 0 |             |          | set          |
| open         | open         | 0 0         | 0        | P0 / I0 / D0 |
| open         | 24VDC        | 01          | 1        | P1 / I1 / D1 |
| 24VDC        | open         | 10          | 2        | P2 / I2 / D2 |
| 24VDC        | 24VDC        | 11          | 3        | P3 / I3 / D3 |

### **9.8** Automatic operation

#### State "Controller disabled"

After power on, the controller is disabled. Its output value is 0V, 0mA or 4mA (depending on setting of parameter *Output config.*)

#### **Enable controller**

The controller will be enabled by digital input "Controller enabled" or by serial interface. The controller then begins to tighten the material with the speed given by parameter *Start speed* until an initial material tension (parameter *Start limit*) is reached. Then, the material tension is increased to the reference value resp. the pilot control value (depending on parameter *Pilot control*; refer to "11. Parametrization") and the digital output "Controller ok" will be activated.

#### Change of control parameters while automatic operation

The control parameters P0...P3 / 10...I3 / D0...D3, Influence of PI and PID-configuration can be changed while the controller being enabled. Setting is done as written in "11.3 Description of the parameters". The new values are taken for the control loop when parameter mode is quit.

#### Change of reference value while automatic operation

The reference value can be changed while automatic operation as described under "9.5 Inputting the reference value".

#### **Disable controller**

To terminate controlling after stopping the machine, the controller has to be disabled. If enabling was done by interface, disabling must be done also by interface. After disabling the controller, the output value will be set to zero immediately and the digital output "Controller ok" will be cancelled.

## Notice

If the controller is disabled while the material is running, the drive unit will stop immediately. This may cause material crack. Therefore, the controller should be disabled only if the machine is no longer running.

### 9.9 Setup of external pilot control

The external pilot control enables to evaluate the actual reel diameter (diameter signal is read from external source) and to calculate a drive output adapted to the reel diameter (pilot control signal). In addition, the PI resp. PID control parameters are dynamically adapted to the reel diameter continuously. Therefore the controller now is only responsible for the non-synchronous part. This will increase controlling stability.

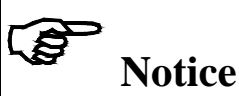

The external pilot control is only suitable with a torque controlled drive.Using a speed controlled drive the internal pilot control has to be used.

#### Transmission of diameter signal

To transmit the actual reel diameter to the electronic unit, an analog signal 0...10V (from a distance sensor or other source) is fed to the analog input (terminals d6 / d8 resp. 7 / 8; refer to "8.6 Mounting the distance sensor")

#### **Diameter adjustment**

To get the electronic unit knowing the actual reel diameter, the distance sensor signal has to be assigned to a diameter range:

- Set parameter *Pilot control* to *external*
- Insert reel with small diameter to get a signal according to the small diameter from the distance sensor
- Proceed parameter function *Auto. diameter adjustment* (ref. to "11. Parametrisation" and fig. 16). Input the actual reel diameter into "1. diameter". After confirmation with ↓ key the diameter is saved together with the referring voltage signal.

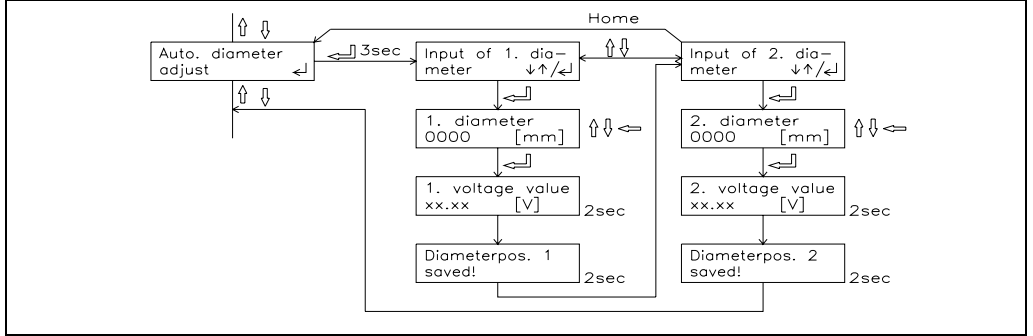

fig. 16: Program flow "Auto. diameter adjust"

C431015e

- Insert reel with large diameter to get a signal according to the large diameter from the distance sensor
- Proceed parameter function *Auto. diameter adjustment* (ref. to "11. Parametrisation" and fig. 16). Input the actual reel diameter into "2. diameter". After confirmation with ↓ key the diameter is saved together with the referring voltage signal.

#### Adjustment of pilot control

To get the electronic unit calculating the pilot control correct, a certain drive torque has to be assigned to a certain diameter:

- Set parameter *Pilot control* to *No*
- Proceed for a test run. If the control loop runs stable at a diameter as large as possible, the actual reference value and, after pressing the "Mode" key, the actual output value can be read from the display. Note these two values:

| Actual reference value | REF =    | [N]     |
|------------------------|----------|---------|
| Actual output value    | OUTPUT = | [V, mA] |

The drive torque for the pilot control is now determined.

- Terminate test run
- Set parameter *Pilot control* to *external*
- Proceed parameter function *Adjustment of pilot control* (ref. to "11. Parametrisation" and fig. 17). The reel diameter has to be the same as during the test run. First, select the polarity of the diameter signal.

Input the formerly noted output value into ",%-torque" (for ex. output value = 7.2V =%-torque = 72%, or output value = 12.0mA =%-torque = 60%, etc.)

Input the formerly noted reference value [N] into "Reference".

After confirmation with  $\downarrow$  key the calculated pilot control is saved together with the actual diameter signal.

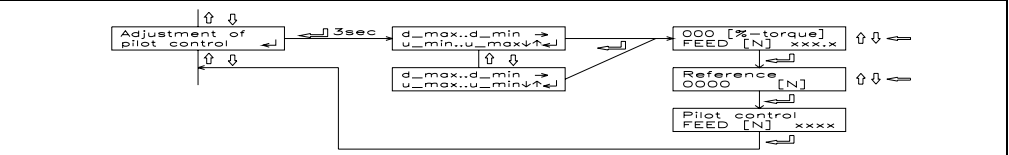

fig. 17: Program flow "Adjustment of pilot control"

C431016e

## Solution

While changing parameter *Output configuration*, the adjustment of pilot control is lost. If parameter *Output configuration* will be changed after pilot control already being adjusted, you have to proceed again for adjustment of pilot control!

#### Partition the output into pilot control signal and PI resp. PID output signal

- Set parameter Influence of PI to an appropriate value, for ex. "10%"
- Proceed for a test run. Adjust PI resp. PID control parameters and parameter *Influence of PI* until the control loop will run stable under all conditions.

## 9.10 Setup of internal pilot control

The internal pilot control enables to evaluate the actual line speed. This operation mode is suitable if the line speed signal is provided in the machine. The reel diameter is then calculated internally from the proportion between line speed and actual output value. Therefore a separate distance sensor is not required.

During operation, a drive output adapted to the reel diameter is continuously calculated (pilot control signal). In addition, the PI resp. PID control parameters are dynamically adapted to the reel diameter continuously. Therefore the controller now is only responsible for the non-synchronous part. This will increase controlling stability.

# Notice

The internal pilot control is only suitable with a speed controlled drive.Using a torque controlled drive the external pilot control has to be used.

(To be developped – ask FMS customer service)

## 9.11 Additional settings

#### PI or PID configuration

The Tension Controller can be operated as PI or as PID controller. FMS recommends operating as PI controller because this setup is much easier to handle, and the controller dynamics are sufficient for most applications (refer also to "5. Controller theory"):

| C | naracteristics of PI controller              | Cl | naracteristics of PID controller               |
|---|----------------------------------------------|----|------------------------------------------------|
| + | Easier to adjust than a PID controller       | +  | Behaviour is more dynamically than that of     |
| + | Quite good behaviour                         |    | a PI controller (PID controller are used       |
| + | Is very suitable where great inertia moments |    | where the dynamics of a PI controller is not   |
|   | make the D component ineffective             |    | enough)                                        |
|   |                                              | —  | The D component causes greater tendency to     |
|   |                                              |    | instable behaviour than using a PI controller! |

The parameter *PID-configuration* is set to *PI* or *PID*, depending on required operation mode.

#### Automatic start function

With the integrated automatic start function, it is possible to start very carefully even if the material has some slack, because the controller operates with only a small start speed until a certain minimum tension value is reached. After reaching the minimum tension, controlling will be fully activated.

To enable automatic start function, the parameters *Start speed* and *Limit speed* are set to appropriate values (ref. to "11. Parametrization").

#### Setting of the lowpass filters

The control unit provides 3 lowpass filters independently adjustable from each other. They are used to prevent noise which is added to the signals. Signal variations which are faster than the cut-off frequency are then suppressed. The lower the cut-off frequency, the more sluggish the output signal will be.

The lowpass filters are configured by setting its cut-off frequency to an appropriate value. The cut-off frequency is set in the parameter *Lowpass output*, *Lowpass instrument* resp. *Lowpass display* (ref. to "11. Parametrisation").

# Notice

If the cut-off frequency is set to a value too low, the output signal will become sluggish. It may be that the feedback value is no longer suitable for control loop applications. You have to pay attention that the cut-off frequency is set to a suitable value.

#### Setting of the limit switches

The control unit provides 2 limit switches which can be tapped at the digital outputs (terminals b14 and b16 resp. 29 and 30). The limit switches are actuated when the feedback value exceeds resp. undershoots (depending on parameter *Limit 1 min / max* resp. *Limit 2 min / max*) the force values stored in parameters *Limit value 1* resp. *Limit value 2*.

Tapping of the limit switches is done according to wiring diagram (fig. 6 or 7).

#### Scaling of the feedback output (instrument output)

With default setting, the feedback output gives the maximum signal (10V) when the nominal force of the sensors is reached. The output signal level can be customized with the parameter *Scale instrument*.

## 10 Serial interface (RS232)

The serial interface is operated for example by a personal computer as a kind of "question and answer" game: The PC sends a question resp. a command; the electronic unit will send an answer back. If the answer is missing, the electronic unit or the connection cable may fail.

### 10.1 Wiring diagram: RS232 interface

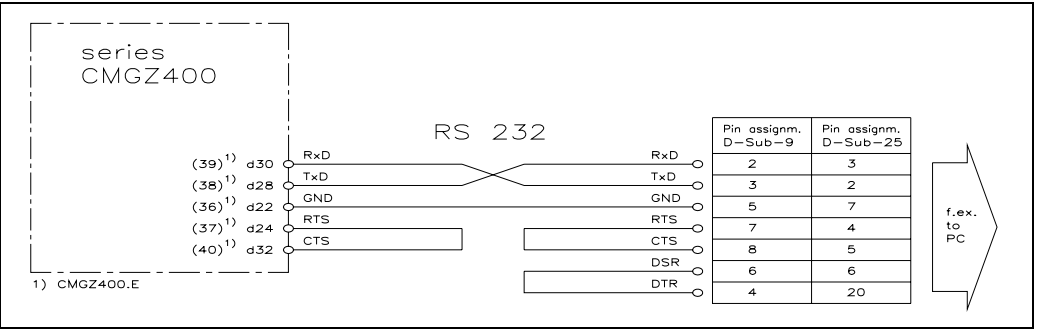

fig. 18: Wiring diagram RS232 interface

C431009e

Reliable connection using maximum baudrate (9600) is guaranteed up to wire length of 10m. If the baudrate is reduced and/or good conditions prevail, considerably greater distances can be bridged in some cases.

Connection to a PC etc. is done with a 9- or 25-pole Sub-D connector.

## **10.2 Command list**

| command               | answer                              | purpose                                             |
|-----------------------|-------------------------------------|-----------------------------------------------------|
| DAKT <cr></cr>        | XXXXXX< <cr></cr>                   | read actual diameter                                |
| DIFF <cr></cr>        | DIFY <cr>/DIFN<cr></cr></cr>        | read alarm control error                            |
| DIFR <cr></cr>        | DIFRXXXX.X <cr></cr>                | actual control error in %                           |
| ERR? <cr></cr>        | XX <cr></cr>                        | read actual erros                                   |
|                       |                                     | Pos.12 : Err1Err2                                   |
|                       |                                     | Value of Pos. $= 0$ : No Err;                       |
|                       |                                     | Value of Pos. $= 1$ : Err active                    |
| FREI <cr></cr>        | PACC <cr>/FAIL<cr></cr></cr>        | enable controller                                   |
| IDNT <cr></cr>        | CMGZ432 V2.05 0899                  | 10 characters type, fix                             |
|                       | < Typ > <version> <s></s></version> | 10 characters version, fix                          |
|                       |                                     | 4 characters serial number, fix                     |
| INRS <cr></cr>        | PACC <cr>/FAIL<cr></cr></cr>        | initialize interface (for ex. after                 |
|                       |                                     | loading of new interface                            |
|                       |                                     | parameters)                                         |
| LOCK <cr></cr>        | PACC <cr>/FAIL<cr></cr></cr>        | disable conbtroller                                 |
| REMR <cr></cr>        | PACC <cr> / FAIL<cr></cr></cr>      | turn off remote mode                                |
|                       |                                     | (enabling of the keys on                            |
|                       |                                     | the operating panel)                                |
| REMS <cr></cr>        | PACC <cr>/ FAIL<cr></cr></cr>       | (disabling of the laws on                           |
|                       |                                     | (disabiling of the keys off<br>the operating papel) |
| SOLL XXXXXXX/CP>      |                                     | write new tension reference value                   |
| SOLLAAAAAAA <ck></ck> | TACCCCR / TAILCCR                   | into RAM (The new reference will                    |
|                       |                                     | be lost while power-off or                          |
|                       |                                     | changing a parameter.)                              |
| SRMP <cr></cr>        | XXXXXX< <cr></cr>                   | read actual tension reference value                 |
| STEL <cr></cr>        | XXXX.X <cr></cr>                    | read actual output value                            |
| SWRTXXXXXX< <cr></cr> | PACC <cr> / FAIL<cr></cr></cr>      | write new tension reference value                   |
|                       |                                     | into EEPROM                                         |
| STAR <cr></cr>        | XXXXXXXXXXXXXXXXXXXXXX              | CR>general status information                       |
|                       |                                     | 1-6 : feedback                                      |
|                       |                                     | 7-11 : output value                                 |
|                       |                                     | 12-16: reference after ramp                         |
|                       |                                     | 17 : error evaluation                               |
|                       |                                     | 18 : control error                                  |
| VALS <cr></cr>        | XXXXXX< <cr></cr>                   | read feedback value                                 |

## 10.3 Read parameter

| command        | answer           | purpose               |
|----------------|------------------|-----------------------|
| RP01 <cr></cr> | XXXXX< <cr></cr> | offset feedback       |
| RP02 <cr></cr> | X.XXX <cr></cr>  | gain feedback         |
| RP03 <cr></cr> | XXXX <cr></cr>   | sensor, nominal force |
| RP04 <cr></cr> | X <cr></cr>      | sensor, force unit    |
| RP05 <cr></cr> | X.X <cr></cr>    | sensor, sensitivity   |
| RP06 <cr></cr> | X <cr></cr>      | number of sensors     |
| RP07 <cr></cr> | XXX.X <cr></cr>  | lowpass, feedback     |
| RP08 <cr></cr> | XX.X <cr></cr>   | lowpass, instrument   |
| RP09 <cr></cr> | XX.X <cr></cr>   | lowpass, display      |
| RP10 <cr></cr> | XX.XX <cr></cr>  | scale of instrument   |
| RP11 <cr></cr> | X <cr></cr>      | limit 1 min / max     |
| RP12 <cr></cr> | XXXXX <cr></cr>  | limit value 1         |
| RP13 <cr></cr> | X <cr></cr>      | limit 2 min / max     |
| RP14 <cr></cr> | XXXXX< <cr></cr> | limit value 2         |

| RP15 <cr></cr> | X <cr></cr>      | display language              |
|----------------|------------------|-------------------------------|
| RP16 <cr></cr> | X <cr></cr>      | pilot control                 |
| RP17 <cr></cr> | XXX.X <cr></cr>  | influence of PID              |
| RP18 <cr></cr> | X <cr></cr>      | PID-configuration             |
| RP19 <cr></cr> | XXX.XX <cr></cr> | proportional P0               |
| RP20 <cr></cr> | XXX.XX <cr></cr> | integral IO                   |
| RP21 <cr></cr> | XX.XXX <cr></cr> | derivative D0                 |
| RP22 <cr></cr> | XXX.XX <cr></cr> | proportional P1               |
| RP23 <cr></cr> | XXX.XX <cr></cr> | integral I1                   |
| RP24 <cr></cr> | XX.XXX <cr></cr> | derivative D1                 |
| RP25 <cr></cr> | XXX.XX <cr></cr> | proportional P2               |
| RP26 <cr></cr> | XXX.XX <cr></cr> | integral I2                   |
| RP27 <cr></cr> | XX.XXX <cr></cr> | derivative D2                 |
| RP28 <cr></cr> | XXX.XX <cr></cr> | proportional P3               |
| RP29 <cr></cr> | XXX.XX <cr></cr> | integral I3                   |
| RP30 <cr></cr> | XX.XXX <cr></cr> | derivative D3                 |
| RP31 <cr></cr> | XXX.X <cr></cr>  | alarm limit error             |
| RP32 <cr></cr> | XXX.X <cr></cr>  | output limit                  |
| RP33 <cr></cr> | X <cr></cr>      | output config.                |
| RP34 <cr></cr> | XX.X <cr></cr>   | ramp diameter                 |
| RP35 <cr></cr> | XX.X <cr></cr>   | ramp reference                |
| RP36 <cr></cr> | X <cr></cr>      | reference internal / external |
| RP37 <cr></cr> | XXXX <cr></cr>   | scale of reference            |
| RP38 <cr></cr> | XXX.XX <cr></cr> | start speed                   |
| RP39 <cr></cr> | XXX.X <cr></cr>  | start limit                   |
| RP40 <cr></cr> | XXXX <cr></cr>   | leading drive                 |
| RP41 <cr></cr> | XXXX <cr></cr>   | controlled drive              |
| RP42 <cr></cr> | XXXX <cr></cr>   | tacho diameter                |
| RP43 <cr></cr> | XXXX <cr></cr>   | center diameter               |
| RP44 <cr></cr> | XXX <cr></cr>    | Identifier                    |
| RP45 <cr></cr> | X <cr></cr>      | baud rate interface           |
| RP46 <cr></cr> | X <cr></cr>      | data bit interface            |
| RP47 <cr></cr> | X <cr></cr>      | stop bit interface            |
| RP48 <cr></cr> | X <cr></cr>      | parity bit interface          |

All parameter numbers refer to the parameter list.

## **10.4** Write parameter

| command              | answer                         | purpose               |
|----------------------|--------------------------------|-----------------------|
| WP01XXXXX <cr></cr>  | PACC <cr> / FAIL<cr></cr></cr> | offset feedback       |
| WP02X.XXX <cr></cr>  | PACC <cr> / FAIL<cr></cr></cr> | gain feedback         |
| WP03XXXX <cr></cr>   | PACC <cr> / FAIL<cr></cr></cr> | sensor, nominal force |
| WP04X <cr></cr>      | PACC <cr> / FAIL<cr></cr></cr> | sensor, force unit    |
| WP05X.X <cr></cr>    | PACC <cr> / FAIL<cr></cr></cr> | sensor, sensitivity   |
| WP06X <cr></cr>      | PACC <cr> / FAIL<cr></cr></cr> | number of sensors     |
| WP07XXX.X <cr></cr>  | PACC <cr> / FAIL<cr></cr></cr> | lowpass, feedback     |
| WP08XX.X <cr></cr>   | PACC <cr> / FAIL<cr></cr></cr> | lowpass, instrument   |
| WP09XX.X <cr></cr>   | PACC <cr> / FAIL<cr></cr></cr> | lowpass, display      |
| WP10XX.XX <cr></cr>  | PACC <cr> / FAIL<cr></cr></cr> | scale of instrument   |
| WP11X <cr></cr>      | PACC <cr> / FAIL<cr></cr></cr> | limit 1 min / max     |
| WP12XXXXX< <cr></cr> | PACC <cr> / FAIL<cr></cr></cr> | limit value 1         |
| WP13X <cr></cr>      | PACC <cr> / FAIL<cr></cr></cr> | limit 2 min / max     |
| WP14XXXXX< <cr></cr> | PACC <cr> / FAIL<cr></cr></cr> | limit value 2         |
| WP15X <cr></cr>      | PACC <cr> / FAIL<cr></cr></cr> | display language      |

| WP16X <cr></cr>      | PACC <cr> / FAIL<cr></cr></cr> | pilot control                 |
|----------------------|--------------------------------|-------------------------------|
| WP17XXX.X <cr></cr>  | PACC <cr> / FAIL<cr></cr></cr> | influence of PID              |
| WP18X <cr></cr>      | PACC <cr>/FAIL<cr></cr></cr>   | PID-configuration             |
| WP19XXX.XX <cr></cr> | PACC <cr>/FAIL<cr></cr></cr>   | proportional P0               |
| WP20XXX.XX <cr></cr> | PACC <cr>/FAIL<cr></cr></cr>   | integral IO                   |
| WP21XX.XXX <cr></cr> | PACC <cr> / FAIL<cr></cr></cr> | derivative D0                 |
| WP22XXX.XX <cr></cr> | PACC <cr>/FAIL<cr></cr></cr>   | proportional P1               |
| WP23XXX.XX <cr></cr> | PACC <cr>/FAIL<cr></cr></cr>   | integral I1                   |
| WP24XX.XXX <cr></cr> | PACC <cr>/FAIL<cr></cr></cr>   | derivative D1                 |
| WP25XXX.XX <cr></cr> | PACC <cr>/FAIL<cr></cr></cr>   | proportional P2               |
| WP26XXX.XX <cr></cr> | PACC <cr>/FAIL<cr></cr></cr>   | integral I2                   |
| WP27XX.XXX <cr></cr> | PACC <cr>/FAIL<cr></cr></cr>   | derivative D2                 |
| WP28XXX.XX <cr></cr> | PACC <cr>/FAIL<cr></cr></cr>   | proportional P3               |
| WP29XXX.XX <cr></cr> | PACC <cr> / FAIL<cr></cr></cr> | integral I3                   |
| WP30XX.XXX <cr></cr> | PACC <cr> / FAIL<cr></cr></cr> | derivative D3                 |
| WP31XXX.X <cr></cr>  | PACC <cr>/FAIL<cr></cr></cr>   | alarm limit error             |
| WP32XXX.X <cr></cr>  | PACC <cr>/FAIL<cr></cr></cr>   | output limit                  |
| WP33X <cr></cr>      | PACC <cr>/FAIL<cr></cr></cr>   | output config.                |
| WP34XX.X <cr></cr>   | PACC <cr>/FAIL<cr></cr></cr>   | ramp diameter                 |
| WP35XX.X <cr></cr>   | PACC <cr> / FAIL<cr></cr></cr> | ramp reference                |
| WP36X <cr></cr>      | PACC <cr> / FAIL<cr></cr></cr> | reference internal / external |
| WP37XXXX <cr></cr>   | PACC <cr> / FAIL<cr></cr></cr> | scale of reference            |
| WP38XXX.XX <cr></cr> | PACC <cr>/FAIL<cr></cr></cr>   | start speed                   |
| WP39XXX.X <cr></cr>  | PACC <cr> / FAIL<cr></cr></cr> | start limit                   |
| WP40XXXX <cr></cr>   | PACC <cr> / FAIL<cr></cr></cr> | leading drive                 |
| WP41XXXX <cr></cr>   | PACC <cr>/FAIL<cr></cr></cr>   | controlled drive              |
| WP42XXXX <cr></cr>   | PACC <cr>/FAIL<cr></cr></cr>   | tacho diameter                |
| WP43XXXX <cr></cr>   | PACC <cr>/FAIL<cr></cr></cr>   | center diameter               |
| WP44XXX <cr></cr>    | PACC <cr> / FAIL<cr></cr></cr> | Identifier                    |
| WP45X <cr></cr>      | PACC <cr>/FAIL<cr></cr></cr>   | baud rate interface           |
| WP46X <cr></cr>      | PACC <cr> / FAIL<cr></cr></cr> | data bit interface            |
| WP47X <cr></cr>      | PACC <cr> / FAIL<cr></cr></cr> | stop bit interface            |
| WP48X <cr></cr>      | PACC <cr>/FAIL<cr></cr></cr>   | parity bit interface          |

All parameter numbers refer to the parameter list. Depending on the value being ok or not, the electronic unit replys PACC<CR> (value accepted) or FAIL<CR> (value not accepted).

## **11 Parametrization**

### **11.1 Parameter list**

| Parameter                       | Unit        | Default      | Min          | Max    | Actual |
|---------------------------------|-------------|--------------|--------------|--------|--------|
| Find offset                     | (Parameter  | function)    |              |        |        |
| Calibration feedback            | (Parameter  | function)    |              |        |        |
| Auto. diameter adjust           | (Parameter  | function)    | 1)           |        |        |
| Adjustm. of pilot control       | (Parameter  | function)    | 1)           |        |        |
| Offset feedback                 | [Digit]     | 0            | -4000        | 4000   |        |
| Gain feedback                   | [-]         | 1.000        | 0.100        | 9.000  |        |
| Nominal force                   | [N,kN]      | 1000         | 1            | 9999   |        |
| Unit of force                   | [N,kN]      | Ν            | Ν            | kN     |        |
| Sensitivity                     | [mV/V]      | 1.8          | 0.1          | 3.0    |        |
| 1 or 2 sensors                  | [-]         | 1            | 1            | 2      |        |
| Lowpass output                  | [Hz]        | 50.0         | 0.1          | 200.0  |        |
| Lowpass instrument              | [Hz]        | 1.0          | 0.1          | 10.0   |        |
| Lowpass display                 | [Hz]        | 1.0          | 0.1          | 10.0   |        |
| Scale instrument                | [-]         | 1.00         | 0.01         | 10.00  |        |
| Limit 1 min / max               | Min, Max    | Max          |              |        |        |
| Limit value 1                   | [N,kN]      | 0            | -9999        | 9999   |        |
| Limit 2 min / max               | Min, Max    | Min          |              |        |        |
| Limit value 2                   | [N,kN]      | 0            | -9999        | 9999   |        |
| Language                        | English, G  | erman, Frei  | nch, Italian |        |        |
| Pilot control                   | No, Interna | al, External |              |        |        |
| Influence of PI <sup>2)</sup>   | [%]         | 100.0        | 0.1          | 100.0  |        |
| PID-configuration <sup>2)</sup> | PI, PID     | PI           |              |        |        |
| Proportional P0 <sup>2)</sup>   | [-]         | 1.00         | 0.01         | 100.00 |        |
| Integral IO <sup>2)</sup>       | [s]         | 1.00         | 0.01         | 100.00 |        |
| Derivative D0 <sup>2)</sup>     | [s]         | 0.010        | 0.001        | 10.000 |        |
| Proportional P1 <sup>2)</sup>   | [-]         | 1.00         | 0.01         | 100.00 |        |
| Integral I1 <sup>2)</sup>       | [s]         | 1.00         | 0.01         | 100.00 |        |
| Derivative D1 <sup>2)</sup>     | [s]         | 0.010        | 0.001        | 10.000 |        |
| Proportional P2 <sup>2)</sup>   | [-]         | 1.00         | 0.01         | 100.00 |        |
| Integral I2 <sup>2)</sup>       | [s]         | 1.00         | 0.01         | 100.00 |        |
| Derivative D2 <sup>2)</sup>     | [s]         | 0.010        | 0.001        | 10.000 |        |
| Proportional P3 <sup>2)</sup>   | [-]         | 1.00         | 0.01         | 100.00 |        |
| Integral I3 <sup>2)</sup>       | [s]         | 1.00         | 0.01         | 100.00 |        |
| Derivative D3 <sup>2)</sup>     | [s]         | 0.010        | 0.001        | 10.000 |        |
| Alarm limit error               | [%]         | 10.0         | 0.1          | 100.0  |        |

<sup>1)</sup> Is displayed only if *pilot control* is active

<sup>2)</sup> These parameters may be changed also while the controller is enabled. Setting is done as written under "11.3 Description of the parameters". The new values are taken for the control loop when parameter mode is quit.

| Output limit         | [%]            | 100.0          | 10.0     | 100.0  |  |
|----------------------|----------------|----------------|----------|--------|--|
| Output configuration | ±10V, 010      | 0V, 020mA,     | 420mA    |        |  |
| Ramp diameter        | [s]            | 1.0            | 0.1      | 60.0   |  |
| Ramp reference       | [s]            | 1.0            | 0.1      | 20.0   |  |
| Reference            | Internal, Exte | ernal Internal |          |        |  |
| Scale ref. input     | [N,kN]         | 10             | 0        | 9999   |  |
| Start speed          | [%Out]         | 0.00           | 0.00     | 100.00 |  |
| Limit speed          | [%F_ref]       | 0.0            | 0.0      | 100.0  |  |
| Leading drive        | [rpm/V]        | 300            | 1        | 1000   |  |
| Controlled drive     | [rpm/V]        | 300            | 1        | 1000   |  |
| Tacho diameter       | [mm]           | 100            | 10       | 1000   |  |
| Center diameter      | [mm]           | 100            | 10       | 5000   |  |
| Identifier           | [-]            | 0              | 0        | 127    |  |
| Baud Rate RS232      | 300, 600, 12   | 200, 2400, 48  | 00, 9600 |        |  |
| 7 or 8 data bit      | [-]            | 8              | 7        | 8      |  |
| 1 or 2 stop bit      | [-]            | 1              | 1        | 2      |  |
| Parity bit RS232     | None, Odd,     | Even           |          |        |  |

## 11.2 Schematic diagram of parametrization

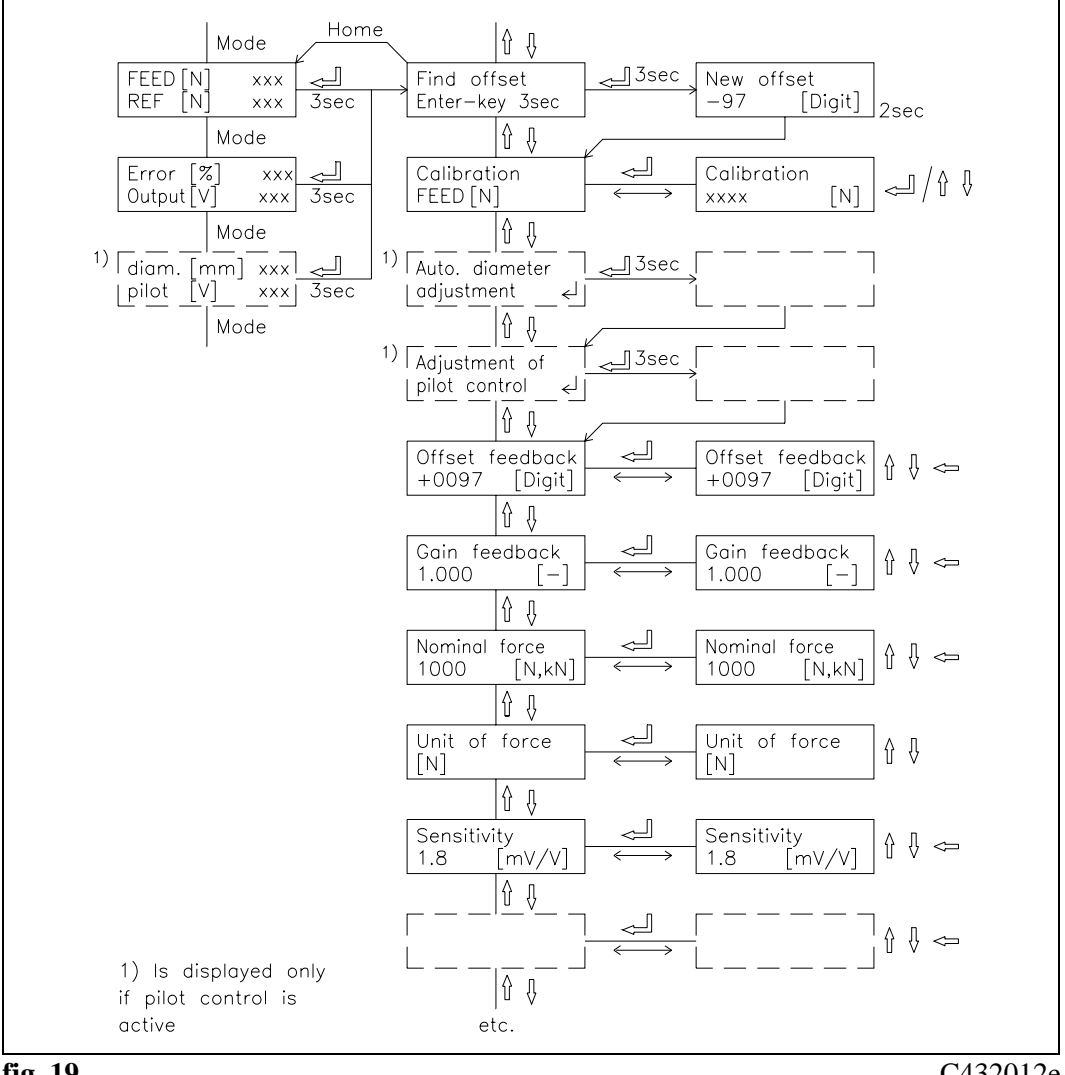

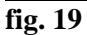

C432012e

## **11.3 Description of the parameters**

The parameter changing mode will be activated by pressing the  $\dashv$  key for 3 seconds. Generally, the parameters are settable using the keys as follows:

|                       | choose                                                                                                    |                                                                                                    |  |  |  |
|-----------------------|----------------------------------------------------------------------------------------------------|----------------------------------------------------------------------------------------------------|--|--|--|
| $\uparrow \downarrow$ | switch the selections or increase / decrease numeric values                                                                                                    |                                                                                                    |  |  |  |
| $\leftarrow$          | change the decimal (while inputting a numeric value)                                                                                                    |                                                                                                    |  |  |  |
|                       | enter                                                                                                    |                                                                                                    |  |  |  |
| Find offse            | t                                                                                                    |                                                                                                    |  |  |  |
| Use:                  | <b>Se:</b> The actual force value will be saved by pressing the $\dashv$ key for 3 seconds. This is used to compensate the weight of the material and the roller. The determined value will be shown for 2 seconds and then stored under parameter <i>Offset feedback</i> .                                                                                                    |                                                                                                    |  |  |  |
| Calibratio            | n feedback                                                                                                    |                                                                                                    |  |  |  |
| Use:                  | In this parameter, using the $\uparrow \downarrow$ keys you can input the force value<br>referring to the calibration load you applied to the sensor (force<br>feedback value). The processor then calculates the actual gain value<br>and stores it under parameter <i>Gain feedback</i> .<br>Notice: The input can be aborted with the $\leftarrow$ key. In this case the<br>previously saved value remains |                                                                                                    |  |  |  |
| Range:                | 1 to 9999                                                                                                    | <b>Default:</b> 1000                                                                                                 |  |  |  |
| Increment:            | 1                                                                                                    | Unit: [N,kN]                                                                                                    |  |  |  |
| Auto. diar            | neter adjust                                                                                                    |                                                                                                    |  |  |  |
| Use:                  | Use: (Is displayed only if <i>pilot control</i> is set to <i>external</i> .)<br>By pressing the ↓ key for 3 seconds, an adjustment program is started<br>which will assign a diameter range to the 010V analog input signal<br>coming from a distance sensor, etc. (refer to "9.9 Setup of external pilo<br>control")                                                                                         |                                                                                                    |  |  |  |
| Adjustme              | nt of pilot control                                                                                                    |                                                                                                    |  |  |  |
| Use:                  | (Is displayed only if <i>pilot control</i> :<br>By pressing the ↓ key for 3 secon-<br>which will record the characteristi<br>"9.9 Setup of external pilot contro                                                                                                    | is set to <i>external.</i> )<br>ds, an adjustment program is started<br>ic of the connected brake. (refer to<br>ol") |  |  |  |

| Offset feedba           | ack                                                        |                                                                |                                                             |                                                                                                    |                                                              |
|-------------------------|------------------------------------------------------------|----------------------------------------------------------------|-------------------------------------------------------------|----------------------------------------------------------------------------------------------------|--------------------------------------------------------------|
| Use:                    | This par<br>It is not<br>adjustme<br>electroni<br>The offs | ameter st<br>necessary<br>ent is don<br>ic unit.<br>et can als | ores the value<br>to note this part<br>e very easy; al      | determined with <i>Find c</i><br>arameter, because a new<br>so when changing the<br>by using the $\uparrow \downarrow \leftarrow$ key | offset in [Digit].<br>w offset<br>whole<br>vs.               |
| Range:                  | -4000                                                      | to                                                             | 4000                                                        | Default:                                                                                                    | 0                                                            |
| Increment:              | 1                                                          |                                                                |                                                             | Unit:                                                                                                    | [Digit]                                                      |
| Gain feedba             | ck                                                         |                                                                |                                                             |                                                                                                    |                                                              |
| Use:                    | This par<br>resp. you<br>under "9<br>cannot b              | ameter st<br>u can inpo<br>.4 Calibr<br>e simulat              | ores the value<br>ut a value calcu<br>ating the meas<br>ed. | determined with <i>Calibi</i><br>ulated using the formul<br>uring amplifier", if the                                                  | <i>ration feedback</i> ,<br>as described<br>material tension |
| Range:                  | 0.100                                                      | to                                                             | 9.000                                                       | Default:                                                                                                    | 1.000                                                        |
| Increment:              | 0.001                                                      |                                                                |                                                             | Unit:                                                                                                    | [-]                                                          |
| Nominal force of sensor |                                                            |                                                                |                                                             |                                                                                                    |                                                              |
| Use:                    | To get th<br>nominal                                       | ne correct<br>force of                                         | force value,, t<br>the sensors.                             | he electronic unit has t                                                                                                    | o know the                                                   |
| Range:                  | 1                                                          | to                                                             | 9999                                                        | Default:                                                                                                    | 1000                                                         |
| Increment:              | 1                                                          |                                                                |                                                             | Unit:                                                                                                    | [N,kN]                                                       |
| Unit of force           | ,                                                          |                                                                |                                                             |                                                                                                    |                                                              |
| Use:                    | This par                                                   | ameter st                                                      | ores the force                                              | unit of the sensor.                                                                                                    |                                                              |
| Range:                  | N, kN                                                      |                                                                |                                                             | Default:                                                                                                    | Ν                                                            |
| Sensitivity of          | f sensor                                                   |                                                                |                                                             |                                                                                                    |                                                              |
| Use:                    | To get th<br>sensitivi<br>will answ<br>1.8mV/V             | ne correct<br>ty of the<br>wer by no<br>/.                     | force value,, t<br>force sensors,<br>pminal force. S        | he electronic unit has t<br>that means how much s<br>tandard for FMS force                                                            | o know the<br>signal the sensor<br>sensors is                |
| Range:                  | 0.1                                                        | to                                                             | 3.0                                                         | Default:                                                                                                    | 1.8                                                          |
| Increment:              | 0.1                                                        |                                                                |                                                             | Unit:                                                                                                    | [mV/V]                                                       |
| 1 or 2 sensor           | 'S                                                         |                                                                |                                                             |                                                                                                    |                                                              |
| Use:                    | To get th<br>measurin                                      | ne correct<br>ng roller i                                      | force value, this beared by or                              | ne electronic unit has to<br>ne or two force sensors.                                                                                 | how if the                                                   |
| Range:                  | 1                                                          | to                                                             | 2                                                           | Default:                                                                                                    | 1                                                            |
| Increment:              | 1                                                          |                                                                |                                                             | Unit:                                                                                                    | [-]                                                          |

| Lowpass outp     | out                                                                                                    |                                                                                 |                                                                                                    |                                                                                                    |                                                                                               |
|------------------|----------------------------------------------------------------------------------------------------|---------------------------------------------------------------------------------|----------------------------------------------------------------------------------------------------|----------------------------------------------------------------------------------------------------|-----------------------------------------------------------------------------------------------|
| Use:             | The electronic unit provides a lowpass filter to prevent noise which is<br>added to the feedback signal, caused by unbalanced rollers or<br>interference. This parameter stores the limit frequency. The filtered<br>feedback value will be fed to the PI controller.<br>The lowpass output filter is independent of the other filters.<br><b>Notice:</b> The lower the cut-off frequency, the more sluggish the output<br>signal will be. If the limit frequency is set too low, the control<br>dynamics may be reduced dramatically! |                                                                                 |                                                                                                    |                                                                                                    |                                                                                               |
| Range:           | 0.1                                                                                                    | to                                                                              | 200.0                                                                                                    | Default:                                                                                                    | 50.0                                                                                          |
| Increment:       | 0.1                                                                                                    |                                                                                 |                                                                                                    | Unit:                                                                                                    | [Hz]                                                                                          |
| Lowpass inst     | rument                                                                                                    |                                                                                 |                                                                                                    |                                                                                                    |                                                                                               |
| Use:             | The electronic unit provides a lowpass filter to prevent noise which is added to the analog output of the instrument (terminals $z18 / z22$ resp. 15 / 18). This parameter stores the limit frequency. The lower the cut-off frequency, the more sluggish the output signal will be. Due to this filter, the display on the instrument will be much more stable in the case of high fluctuations of the force value. The lowpass instrument filter is independent of the other filters.                                                |                                                                                 |                                                                                                    |                                                                                                    |                                                                                               |
| Range:           | 0.1                                                                                                    | to                                                                              | 10.0                                                                                                    | Default:                                                                                                    | 1.0                                                                                           |
| Increment:       | 0.1                                                                                                    |                                                                                 |                                                                                                    | Unit:                                                                                                    | [Hz]                                                                                          |
| Lowpass disp     | lay                                                                                                    |                                                                                 |                                                                                                    |                                                                                                    |                                                                                               |
| Use:             | The electr<br>added to th<br>The lower<br>will be. D<br>be much r<br>The lowpa                                                                                                    | onic unit<br>he integrat<br>the cut-o<br>ue to this<br>nore stabl<br>ass displa | provides a lowpass filte<br>ted display. This paramet<br>off frequency, the more so<br>filter, the value shown is<br>le in the case of high flu<br>y filter is independent of | r to prevent n<br>er stores the list<br>sluggish the o<br>n the integrat<br>ctuations of the<br>f the other filt | oise which is<br>mit frequency.<br>utput signal<br>ed display will<br>he force value.<br>ers. |
| Range:           | 0.1                                                                                                    | to                                                                              | 10.0                                                                                                    | Default:                                                                                                    | 1.0                                                                                           |
| Increment:       | 0.1                                                                                                    |                                                                                 |                                                                                                    | Unit:                                                                                                    | [Hz]                                                                                          |
| Scale instrument |                                                                                                    |                                                                                 |                                                                                                    |                                                                                                    |                                                                                               |
| Use:             | The analo<br>nominal v<br>setting of<br>is decreas<br>increasing                                                                                                    | g output f<br>coltage wh<br>1.00, the<br>ed when o<br>g the settin              | for the external instrume<br>then reaching the nomina<br>nominal voltage will be<br>decreasing the setting va<br>ng value.                                                    | ent (010V) p<br>l force value.<br>10V. The not<br>lue; it is incre                                               | provides the<br>Using a<br>minal voltage<br>eased when                                        |
| Range:           | 0.01                                                                                                    | to                                                                              | 10.00                                                                                                    | Default:                                                                                                    | 1.00                                                                                          |
| Increment:       | 0.01                                                                                                    |                                                                                 |                                                                                                    | Unit:                                                                                                    | [-]                                                                                           |

| Limit 1 min / | max                                     |                                                                                                    |                                                                    |                                                           |
|---------------|-----------------------------------------|----------------------------------------------------------------------------------------------------|--------------------------------------------------------------------|-----------------------------------------------------------|
| Use:          | The digita<br>switch. Th<br>over resp.  | l output "Limit value 1" ca<br>at means, that the digital out<br>passing under the value set        | n be set as a min- o<br>put will be activated<br>under parameter L | r a max limit<br>I when passing<br><i>imit value 1</i> .  |
| Range:        | Min, Max                                |                                                                                                    | Default:                                                           | Max                                                       |
| Limit value 1 |                                         |                                                                                                    |                                                                    |                                                           |
| Use:          | The digita<br>value store<br>setting in | l output "Limit value 1" wi<br>ed in this parameter is passe<br>parameter <i>Limit 1 min / ma</i> . | ll be activated if th<br>ed over resp. under<br>x).                | e threshold<br>(according to                              |
| Range:        | -9999                                   | to 99999                                                                                            | Default:                                                           | 0                                                         |
| Increment:    | 1                                       |                                                                                                    | Unit:                                                              | [N,kN]                                                    |
| Limit 2 min / | max                                     |                                                                                                    |                                                                    |                                                           |
| Use:          | The digita<br>switch. Th<br>over resp.  | l output "Limit value 2" ca<br>at means, that the digital out<br>passing under the value set        | n be set as a min- o<br>put will be activated<br>under parameter L | or a max limit<br>I when passing<br><i>imit value 2</i> . |
| Range:        | Min, Max                                |                                                                                                    | Default:                                                           | Min                                                       |
| Limit value 2 | 1                                       |                                                                                                    |                                                                    |                                                           |
| Use:          | The digita<br>value store<br>setting in | l output "Limit value 2" wi<br>ed in this parameter is passe<br>parameter <i>Limit 2 min / ma</i> . | ll be activated if th<br>ed over resp. under<br>x).                | e threshold<br>(according to                              |
| Range:        | -9999                                   | to 99999                                                                                            | Default:                                                           | 0                                                         |
| Increment:    | 1                                       |                                                                                                    | Unit:                                                              | [N,kN]                                                    |
| Language      |                                         |                                                                                                    |                                                                    |                                                           |
| Use:          | With this                               | parameter, the language in                                                                          | the display can be o                                               | chosen.                                                   |
| Range:        | English, German, French, Italian        |                                                                                                    |                                                                    |                                                           |
| Pilot control |                                         |                                                                                                    |                                                                    |                                                           |
| Use:          | With this                               | parameter, the operation mo                                                                         | ode of the pilot con                                               | trol is set.                                              |
| Range:        | No, Intern                              | al, External                                                                                        | Default:                                                           | No                                                        |
| Definition:   | No:<br>Internal:                        | No pilot control.<br>The line speed signal is excalculated internally.                              | valuated; the reel di                                              | ameter is                                                 |
|               | External:                               | The diameter signal is eva<br>read from this external so                                            | luated; the reel dia<br>arce.                                      | meter is                                                  |

| Use:       If pilot control is activated, this parameter defines the percenta participation of the PI resp. PID controller which will be added pilot control signal.         "10%" means 10% of the maximum output signal.       If parameter Output limit is set to less than 100% the influence stored here should be adjusted accordingly.         If pilot control is not activated, the effective influence of PI resis 100%, independent of this parameter.         Range:       0.1       to       100       Default:       100.         Increment:       0.1       to       100       Default:       100.         Increment:       0.1       to       100       Default:       100.         Increment:       0.1       to       100       Default:       100.         Is parameter determines if the controller is operated as PI- on PID- controller. If it is operated as PI-controller, the parameter Derivative D0D3 are ineffective.       PI         Range:       PI, PID       Default:       PI         Proportional PO       Use:       This value determines the behaviour of the "P" component of the controller. It is active if the BCD inputs are set to "0". If the variation of the controller. It is active if the BCD inputs are set to "0". If the variation of the controller. It is active if the BCD inputs are set to "0". If the variation of the controller. It is active if the BCD inputs are set to "0". If the variation of the controller will produce an output signal. | age<br>ed to the<br>e value                                                                                                    |  |  |  |  |
|----------------------------------------------------------------------------------------------------|----------------------------------------------------------------------------------------------------|--|--|--|--|
| Range:       0.1       to       100       Default:       100.         Increment:       0.1       Unit:       [%]         PID-configuration       Unit:       [%]         Use:       This parameter determines if the controller is operated as PI- on PID- controller. If it is operated as PI-controller, the parameter Derivative D0D3 are ineffective.         Range:       PI, PID       Default:       PI         Proportional P0       Use:       This value determines the behaviour of the ,,P" component of the controller. It is active if the BCD inputs are set to ,,0". If the value stored here is 1 00 the P controller will produce an output sign                                                                                                    | If pilot control is activated, this parameter defines the percentage<br>participation of the PI resp. PID controller which will be added to the<br>pilot control signal.<br>"10%" means 10% of the maximum output signal.<br>If parameter <i>Output limit</i> is set to less than 100% the influence value<br>stored here should be adjusted accordingly.<br>If pilot control is not activated, the effective influence of PI resp. PID<br>is 100%, independent of this parameter. |  |  |  |  |
| Increment:       0.1       Unit:       [%]         PID-configuration                                                                                                    | .0                                                                                                    |  |  |  |  |
| PID-configuration         Use:       This parameter determines if the controller is operated as PI- of PID- controller. If it is operated as PI-controller, the parameter <i>Derivative D0D3</i> are ineffective.         Range:       PI, PID       Default:       PI         Proportional P0       Use:       This value determines the behaviour of the "P" component of the controller. It is active if the BCD inputs are set to "0". If the value stored here is 1 00 the P controller will produce an output sign                                                                                                    |                                                                                                    |  |  |  |  |
| Use:       This parameter determines if the controller is operated as PI- of PID- controller. If it is operated as PI-controller, the parameter <i>Derivative D0D3</i> are ineffective.         Range:       PI, PID       Default: PI         Proportional P0       Use:       This value determines the behaviour of the "P" component of the controller. It is active if the BCD inputs are set to "0". If the value stored here is 1.00 the P controller will produce an output sign                                                                                                    |                                                                                                    |  |  |  |  |
| Range:       PI, PID       Default:       PI         Proportional P0       Use:       This value determines the behaviour of the "P" component of the controller. It is active if the BCD inputs are set to "0". If the value stored here is 1 00 the P controller will produce an output sign                                                                                                    | or as<br>rs                                                                                                    |  |  |  |  |
| Proportional P0         Use:       This value determines the behaviour of the "P" component of the controller. It is active if the BCD inputs are set to "0". If the value stored here is 1 00 the P controller will produce an output sign                                                                                                    |                                                                                                    |  |  |  |  |
| <b>Use:</b> This value determines the behaviour of the "P" component of a controller. It is active if the BCD inputs are set to "0". If the value stored here is 1 00 the P controller will produce an output sign                                                                                                    |                                                                                                    |  |  |  |  |
| 0.5V resp. 0.5mA at a control error of 100N.<br>This parameter can be changed while the controller is enabled,<br>new value is taken for the control loop when guit parameter m                                                                                                    | This value determines the behaviour of the "P" component of the controller. It is active if the BCD inputs are set to "0". If the value stored here is 1.00 the P controller will produce an output signal of 0.5V resp. 0.5mA at a control error of 100N. This parameter can be changed while the controller is enabled. The new value is taken for the control loop when guit parameter mode.                                                                                    |  |  |  |  |
| <b>Range:</b> 0.01 to 100.00 <b>Default:</b> 1.00                                                                                                    | )                                                                                                    |  |  |  |  |
| <b>Increment:</b> 0.01 <b>Unit:</b> [-]                                                                                                    |                                                                                                    |  |  |  |  |
| Integral I0                                                                                                    |                                                                                                    |  |  |  |  |
| <b>Use:</b> This value determines the behaviour of the "I" component of the controller. It is active if the BCD inputs are set to "0". If the vasion stored here is 1.00 the I controller will produce an output signation changement of 1V/s resp. 1mA/s at a control error of 100N. This parameter can be changed while the controller is enabled new value is taken for the control loop when quit parameter meters.                                                                                                    | This value determines the behaviour of the "I" component of the controller. It is active if the BCD inputs are set to "0". If the value stored here is 1.00 the I controller will produce an output signal changement of 1V/s resp. 1mA/s at a control error of 100N. This parameter can be changed while the controller is enabled. The new value is taken for the control loop when quit parameter mode.                                                                         |  |  |  |  |
| new value is taken for the control loop when quit parameter in                                                                                                    | node.                                                                                                    |  |  |  |  |
| Range:0.01to100.00Default:1.00                                                                                                    | node.<br>)                                                                                                    |  |  |  |  |
| Range:0.01to100.00Default:1.00Increment:0.01Unit:[s]                                                                                                    | node.<br>)                                                                                                    |  |  |  |  |
| Range:0.01to100.00Default:1.00Increment:0.01Unit:[s]                                                                                                    | node.<br>)                                                                                                    |  |  |  |  |
| Range:       0.01       to       100.00       Default:       1.00         Increment:       0.01       Unit:       [s]         Derivative D0       Use:       This value determines the behaviour of the "D" component of controller. It is active if the BCD inputs are set to "0". This parameter can be changed while the controller is enabled. new value is taken for the control loop when quit parameter m                                                                                                    | the<br>. The<br>node.                                                                                                    |  |  |  |  |
| Range:       0.01       to       100.00       Default:       1.00         Increment:       0.01       to       100.00       Default:       1.00         Increment:       0.01       Unit:       [s]         Derivative D0       Use:       This value determines the behaviour of the "D" component of controller. It is active if the BCD inputs are set to "0". This parameter can be changed while the controller is enabled. new value is taken for the control loop when quit parameter m         Range:       0.001       to       10.000       Default:       0.01                                                                                                    | the<br>The<br>ode.                                                                                                    |  |  |  |  |

| Proportiona         | l P1                                                     |                                                               |                                                   |                    |
|---------------------|----------------------------------------------------------|---------------------------------------------------------------|---------------------------------------------------|--------------------|
| Use:                | Description and<br>inputs are set to                     | I function see <i>Prop</i>                                    | ortional P0. Active if                            | the BCD            |
| Integral I1         |                                                          |                                                               |                                                   |                    |
| Use:                | Description and set to "1".                              | l function see Integ                                          | ral IO. Active if the B                           | CD inputs are      |
| <b>Derivative</b> D | 01                                                       |                                                               |                                                   |                    |
| Use:                | Description and are set to "1".                          | l function see Deri                                           | vative D0. Active if the                          | e BCD inputs       |
| Proportiona         | l P2                                                     |                                                               |                                                   |                    |
| Use:                | Description and<br>inputs are set to                     | function see <i>Prop</i><br>0,,,2 <sup>(*)</sup> .            | ortional P0. Active if                            | the BCD            |
| Integral I2         |                                                          |                                                               |                                                   |                    |
| Use:                | Description and set to ,,2".                             | l function see Integ                                          | ral IO. Active if the B                           | CD inputs are      |
| <b>Derivative</b> D | 02                                                       |                                                               |                                                   |                    |
| Use:                | Description and are set to "2".                          | l function see Deri                                           | vative D0. Active if the                          | e BCD inputs       |
| Proportiona         | l P3                                                     |                                                               |                                                   |                    |
| Use:                | Description and<br>inputs are set to                     | l function see <i>Prop</i><br>, ,3".                          | ortional P0. Active if                            | the BCD            |
| Integral I3         |                                                          |                                                               |                                                   |                    |
| Use:                | Description and set to "3".                              | l function see Integ                                          | ral IO. Active if the B                           | CD inputs are      |
| <b>Derivative</b> D | 03                                                       |                                                               |                                                   |                    |
| Use:                | Description and are set to "3".                          | l function see Deri                                           | vative D0. Active if the                          | e BCD inputs       |
| Alarm limit         | error                                                    |                                                               |                                                   |                    |
| Use:                | The digital outp<br>controller error<br>tolerance set in | out "Alarm controll<br>" will be activated<br>this parameter. | er error" and the LED<br>if the control error exc | "Alarm<br>eeds the |
| Range:              | 0.1 to                                                   | 100.0                                                         | Default:                                          | 10.0               |
| Increment:          | 0.1                                                      |                                                               | Unit:                                             | [%]                |

| <b>Output limit</b> | -                                                                                                    |                                                                                                    |                                                                                                |                                                                                 |                                         |
|---------------------|----------------------------------------------------------------------------------------------------|----------------------------------------------------------------------------------------------------|------------------------------------------------------------------------------------------------|---------------------------------------------------------------------------------|-----------------------------------------|
| Use:                | This para<br>,,±8V" re<br>on paran                                                                                                    | This parameter defines the range for the output signal. "80%" refers to<br>"±8V" resp. "08V" resp. "016mA" resp. "416.8mA", depending<br>on parameter <i>Output configuration</i> . |                                                                                                |                                                                                 |                                         |
| Range:              | 0.1                                                                                                    | to                                                                                                    | 100.0                                                                                          | Default:                                                                        | 100.0                                   |
| Increment:          | 0.1                                                                                                    |                                                                                                    |                                                                                                | Unit:                                                                           | [%]                                     |
| Output conf         | iguratio                                                                                                    | n                                                                                                    |                                                                                                |                                                                                 |                                         |
| Use:                | With this parameter, you can choose the output signal. With setting<br>,,±10V", the drive unit can run and brake both in forward and reverse direction. With the other settings, the drive unit can only run and brake in forward direction.<br>FMS recommends setting to ,,±10V" if the used drive unit supports this signal.     |                                                                                                    |                                                                                                |                                                                                 |                                         |
| Range:              | ±10V, 0.                                                                                                    | 10V, 0.                                                                                                    | 20mA, 420mA                                                                                    | Default:                                                                        | ±10V                                    |
| Ramp diame          | eter                                                                                                    |                                                                                                    |                                                                                                |                                                                                 |                                         |
| Use:                | To optimize the controller against disturbances, the diameter should<br>not change too fast. For this, the diameter signal is led internally to a<br>ramp. Its rate of rise is defined using this parameter. The length of the<br>ramp defines the time the diameter will take for a changement of<br>1 mm                         |                                                                                                    |                                                                                                |                                                                                 |                                         |
| Range:              | 0.1                                                                                                    | to                                                                                                    | 60.0                                                                                           | Default:                                                                        | 1.0                                     |
| Increment:          | 0.1                                                                                                    |                                                                                                    |                                                                                                | Unit:                                                                           | [s]                                     |
| Ramp refere         | ence                                                                                                    |                                                                                                    |                                                                                                |                                                                                 |                                         |
| Use:                | To optimize the controller against disturbances, the reference value<br>should not change too fast. For this, the reference value signal is led<br>internally to a ramp. Its rate of rise is defined using this parameter.<br>The length of the ramp defines the settling time the reference will take<br>to set to the new value. |                                                                                                    |                                                                                                |                                                                                 |                                         |
| Range:              | 0.1                                                                                                    | to                                                                                                    | 20.0                                                                                           | Default:                                                                        | 1.0                                     |
| Increment:          | 0.1                                                                                                    |                                                                                                    |                                                                                                | Unit:                                                                           | [s]                                     |
| <b>Reference</b> In | ternal /                                                                                                    | Extern                                                                                                    | al                                                                                             |                                                                                 |                                         |
| Use:                | If the ref<br>interface<br>will be s<br>paramete                                                                                                    | Ference va<br>this par<br>et using a<br>er has to                                                                                                    | alue will be set usi<br>ameter has to be s<br>a 010V signal lee<br>be set to <i>external</i> . | ng the operating par<br>et to <i>internal</i> . If the<br>d to the analog input | nel or the<br>reference value<br>, this |
| Range:              | Internal,                                                                                                    | External                                                                                                    |                                                                                                | Default:                                                                        | Internal                                |

| Scale referen | ce input                                                                                                    |                                                                                                    |                                                                                                    |                                                                                                    |                                                                                                    |                                                                                                    |
|---------------|----------------------------------------------------------------------------------------------------|----------------------------------------------------------------------------------------------------|----------------------------------------------------------------------------------------------------|----------------------------------------------------------------------------------------------------|----------------------------------------------------------------------------------------------------|----------------------------------------------------------------------------------------------------|
| Use:          | This para<br>010 V s<br>If no 10V<br>range, bu<br>the tension<br>terminals<br>be multip                                                       | imeter def<br>signal on t<br>signal is<br>t you mus<br>on range. I<br>d4 / d10                                                                                        | ines how mathematical in analog in available, y at scale the eff you have fresp. 6 / 9), the factor (1                                                  | any N resp. kinput.<br>ou can use a solution of the second second s | N are assign<br>signal with a<br>arameter cor<br>4V tension<br>ominal force<br>5).                                                  | ed to the<br>any tension<br>responding to<br>(for ex.<br>value has to                                                                |
| Range:        | 0                                                                                                    | to                                                                                                    | 9999                                                                                                    |                                                                                                    | Default:                                                                                                    | 10                                                                                                    |
| Increment:    | 1                                                                                                    |                                                                                                    |                                                                                                    |                                                                                                    | Unit:                                                                                                    | [N,kN]                                                                                                    |
| Start speed   |                                                                                                    |                                                                                                    |                                                                                                    |                                                                                                    |                                                                                                    |                                                                                                    |
| Use:          | If the ma<br>controller<br>needed m<br>and crack<br>runs with<br>tension (p<br>"10" refe<br>paramete<br>If the par<br>here is ou<br>signal of | terial is ha<br>r would re-<br>naterial ten-<br>ting of the<br>a low spec-<br>parameter<br>rs to 10%<br>r <i>Output c</i><br>ameter <i>Ou</i><br>utput with<br>-0.5V) | anging loose<br>wind the massion. The dra-<br>end stored in<br><i>Start limit</i> )<br>of the maxi-<br>configuratio<br>utput config-<br>negative signal | ly during ena<br>aterial with m<br>ive unit then<br>n be the result<br>this paramet<br>is reached.<br>mum output v<br>n.<br><i>aration</i> is set<br>gn (for ex. 5%                                                                                                    | bling the co<br>aximum spe<br>cannot brake<br>t. Therefore<br>er until an ir<br>value, depen<br>to $\pm 10V$ , the<br>o will result | ntroller, the<br>ed to build the<br>e fast enough,<br>, the controller<br>nitial material<br>ding on<br>value stored<br>in an output |
| Range:        | 0.00                                                                                                    | to                                                                                                    | 100.00                                                                                                    |                                                                                                    | Default:                                                                                                    | 0.00                                                                                                    |
| Increment:    | 0.01                                                                                                    |                                                                                                    |                                                                                                    |                                                                                                    | Unit:                                                                                                    | [%Out]                                                                                                    |
| Start limit   |                                                                                                    |                                                                                                    |                                                                                                    |                                                                                                    |                                                                                                    |                                                                                                    |
| Use:          | If the ma<br>controller<br>needed m<br>and crack<br>runs with<br>tension st<br>"10" refe                                                      | terial is ha<br>r would re<br>naterial ten<br>cing of the<br>a low spe<br>ored in th<br>rs to 10%                                                                     | anging loose<br>wind the massion. The drawn<br>material cased (parame<br>is parameter<br>of the refer                                                   | ly during ena<br>aterial with m<br>ive unit then<br>n be the resulter<br>ter <i>Start speet</i><br>is reached.<br>ence value [N                                                                                                    | bling the co<br>aximum spe<br>cannot brake<br>(t. Therefore<br>d) until an ir                                                       | ntroller, the<br>ed to build the<br>e fast enough,<br>, the controller<br>nitial material                                            |
| Range:        | 0.0                                                                                                    | to                                                                                                    | 100.0                                                                                                    |                                                                                                    | Default:                                                                                                    | 0.0                                                                                                    |
| Increment:    | 0.1                                                                                                    |                                                                                                    |                                                                                                    |                                                                                                    | Unit:                                                                                                    | [%F_ref]                                                                                                    |
| Leading driv  | e                                                                                                    |                                                                                                    |                                                                                                    |                                                                                                    |                                                                                                    |                                                                                                    |
| Use:          | This para<br>speed sig<br>(To be de                                                                                                    | lmeter is u<br>nal.<br>eveloped –                                                                                                    | sed to calcu                                                                                                    | late the reel c                                                                                                    | liameter from                                                                                                    | n the line                                                                                                    |
| Range:        | 1                                                                                                    | to                                                                                                    | 1000                                                                                                    |                                                                                                    | Default:                                                                                                    | 300                                                                                                    |
| Increment:    | 1                                                                                                    |                                                                                                    |                                                                                                    |                                                                                                    | Unit:                                                                                                    | [rpm/V]                                                                                                    |

| Controlled d    | rive                                                                                                    |                                                                                                    |            |  |  |  |
|-----------------|----------------------------------------------------------------------------------------------------|----------------------------------------------------------------------------------------------------|------------|--|--|--|
| Use:            | This parameter is used to calculate the r<br>speed signal.<br>(To be developed – ask FMS customer s                                        | This parameter is used to calculate the reel diameter from the line speed signal.<br>( <i>To be developed – ask FMS customer service</i> ) |            |  |  |  |
| Range:          | 1 to 1000                                                                                                    | Default:                                                                                                    | 300        |  |  |  |
| Increment:      | 1                                                                                                    | Unit:                                                                                                    | [rpm/V]    |  |  |  |
| Tacho diameter  |                                                                                                    |                                                                                                    |            |  |  |  |
| Use:            | This parameter is used to calculate the r<br>speed signal.<br>(To be developed – ask FMS customer s                                        | eel diameter froi<br>ervice)                                                                                                    | m the line |  |  |  |
| Range:          | 10 to 1000                                                                                                    | Default:                                                                                                    | 100        |  |  |  |
| Increment:      | 1                                                                                                    | Unit:                                                                                                    | [mm]       |  |  |  |
| Center diam     | eter                                                                                                    |                                                                                                    |            |  |  |  |
| Use:            | This parameter is used to calculate the reel diameter from the line speed signal.<br>( <i>To be developed – ask FMS customer service</i> ) |                                                                                                    |            |  |  |  |
| Range:          | 10 to 5000                                                                                                    | Default:                                                                                                    | 100        |  |  |  |
| Increment:      | 1                                                                                                    | Unit:                                                                                                    | [mm]       |  |  |  |
| Identifier      |                                                                                                    |                                                                                                    |            |  |  |  |
| Use:            | This parameter is to identificate the device when using a CAN-Bus interface. For future applications.                                      |                                                                                                    |            |  |  |  |
| Range:          | 0 to 127                                                                                                    | Default:                                                                                                    | 0          |  |  |  |
| Increment:      | 1                                                                                                    | Unit:                                                                                                    | [-]        |  |  |  |
| Baud rate RS232 |                                                                                                    |                                                                                                    |            |  |  |  |
| Use:            | Setting of the transmission rate of the R                                                                                                  | S 232 interface.                                                                                                    |            |  |  |  |
| Range:          | 300, 600, 1200, 2400, 4800, 9600 baud                                                                                                    | Default:                                                                                                    | 9600       |  |  |  |
| 7 or 8 data bi  | it                                                                                                    |                                                                                                    |            |  |  |  |
| Use:            | Setting of the number of data bits of the                                                                                                  | RS 232 interfac                                                                                                    | e.         |  |  |  |
| Range:          | 7 to 8                                                                                                    | Default:                                                                                                    | 8          |  |  |  |
| Increment:      | 1                                                                                                    | Unit:                                                                                                    | [-]        |  |  |  |

| 1 or 2 stop bit  |         |            |              |                               |      |
|------------------|---------|------------|--------------|-------------------------------|------|
| Use:             | Setting | of the nu  | mber of sto  | p bits of the RS 232 interfac | e.   |
| Range:           | 1       | to         | 2            | Default:                      | 1    |
| Increment:       | 1       |            |              | Unit:                         | [-]  |
|                  |         |            |              |                               |      |
| Parity bit RS232 |         |            |              |                               |      |
| Use:             | Setting | of the par | oty of the I | RS 232 interface.             |      |
| Range:           | none, c | odd, even  |              | Default:                      | none |

## **12 Trouble shooting**

| Error                                                                             | Cause                                                                                             | Corrective action                                                                                                    |
|-----------------------------------------------------------------------------------|---------------------------------------------------------------------------------------------------|----------------------------------------------------------------------------------------------------|
| "Err1" is displayed:<br>A/D-converter receives<br>values < -9.7mV<br>continuously | Force sensors are wrong connected                                                                 | Exchange wires on terminals z6 / z8 (resp. 2 / 3)                                                                                                    |
|                                                                                   | Parting of the cable                                                                              | Replace connection cable between force sensor<br>and electronik unit                                                                                       |
| "Err2" is displayed:<br>A/D-converter receives<br>values > 9.7mV<br>continuously  | Force sensors are wrong connected                                                                 | Exchange excitation and signal (terminals z4 z10 resp. 1 4)                                                                                                |
|                                                                                   | Short circuit in the plug or connection cable                                                     | Check and correct wiring                                                                                                    |
|                                                                                   | Force sensor overload                                                                             | Use sensor with higher nominal force                                                                                                    |
|                                                                                   | Force sensor has too much sensitivity                                                             | Set parameter <i>sensitivity</i> to the correct value or use other sensor                                                                                  |
| "Alarm controller error"<br>is displayed                                          | The control error has exceeded<br>the tolerance band set in<br>parameter <i>Alarm limit error</i> | Enlarge parameter <i>Alarm limit error</i> or adjust<br>controller parameters (P; I; D) more accurate and<br>restart controlling (enable controller again) |
| Roller does stay when<br>enabling the controller;<br>ev. material cracking        | Parameter Start limit set too<br>high                                                             | Decrease parameter Start limit                                                                                                    |
|                                                                                   | Using pilot control: The line<br>speed signal gives "0"; tacho<br>generator defect                | Check tacho generator and wiring to the terminals d6 / d8 (resp. 7 / 8); replace if needed                                                                 |
| Roller rewinds fast when<br>enabling the controller;<br>ev. material cracking     | Parameter Start limit set too<br>low                                                              | Increase parameter Start limit                                                                                                    |
|                                                                                   | Parameter Start speed set too<br>high                                                             | Decrease parameter Start speed                                                                                                    |
| Roller unwinds much too<br>fast when enabling the<br>controller                   | Using pilot control: The<br>diameter signal gives "0";<br>diameter sensor defect                  | Check diameter sensor and wiring to the terminals d6 / d8 (resp. 7 / 8); replace if needed                                                                 |
| No message on the<br>display                                                      | Display contrast setting is bad                                                                   | Set display potentiometer correctly. (It is located<br>on the processor board on the upper right edge<br>beside the ribbon connector)                      |
|                                                                                   | Fuse blown                                                                                        | Replace fuse on power supply                                                                                                    |
|                                                                                   | Power supply not correct                                                                          | Check / correct power supply                                                                                                    |
|                                                                                   | Electronic unit defect                                                                            | Contact FMS customer service                                                                                                    |

## 13 Technical data CMGZ432

| Connection of force sensors               | 1 or 2 parallel force sensors of $350\Omega$     |
|-------------------------------------------|--------------------------------------------------|
| Excitation of sensors                     | 4VDC                                             |
| Input signal voltage                      | 9.9mV                                            |
| Resolution A/D-converter                  | ±4095 Digit (13 Bit)                             |
| Measuring error                           | <0.05% FS                                        |
| Cycle time                                | 4ms                                              |
| Operation                                 | 4 keys, LCD display 2x16 characters, 4 LED       |
| Setting of reference value                | Alternatively: Operating panel                   |
|                                           | Analog input 010V                                |
|                                           | RS232                                            |
|                                           | CAN-Bus (option)                                 |
| Configuration                             | Drive for unwinding applications                 |
| Integrated brake amplifier                | 4A / 24V (option; only available with CMGZ431.E) |
| Analog output 1 (output value)            | ±10V (12 Bit)                                    |
| Analog output 2 (tension feedback)        | 010V (12 Bit)                                    |
| Analog output 3 (not connected)           | 05V (8 Bit) Ri=500Ω                              |
| Analog output 4 (not connected)           | 05V (8 Bit) Ri=500Ω                              |
| Digital output 1 (controller ok)          | Open Collector, galvanic separated               |
| Digital output 2 (alarm controller error) | Open Collector, galvanic separated               |
| Digital output 3 (limit value 1)          | Open Collector, galvanic separated               |
| Digital output 4 (limit value 2)          | Open Collector, galvanic separated               |
| Digital input 1 (enable controller)       | 24VDC galvanic separated                         |
| Digital input 2 (reserved)                | 24VDC galvanic separated                         |
| Digital input 3 (BCD cipher 0)            | 24VDC galvanic separated                         |
| Digital input 4 (BCD cipher 1)            | 24VDC galvanic separated                         |
| Interface RS232                           | standard                                         |
| Interface RS485 galvanic separated        | Option                                           |
| Interface CAN-Bus                         | Option                                           |
| Power supply                              | 24VDC (1836VDC) 0.15A                            |
|                                           | (CMGZ432.E: 230VAC, 110VAC or 24VDC)             |
| Main connector                            | DIN41612 version F b+d+z                         |
| Temperature range                         | 050°C [32122°F]                                  |
| Weight                                    | 0.22kg [0.5lbs]                                  |

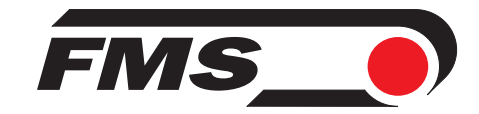

FMS Force Measuring Systems AG Aspstrasse 6 8154 Oberglatt (Switzerland) Tel. 0041 44 852 80 80 Fax 0041 44 850 60 06 info@fms-technology.com www.fms-technology.com FMS USA, Inc. 925 East Rand Road Suite 207 Arlington Heights, IL 60004 (USA) Tel. 847 392 7872 Fax 847 392 7873 fmsusa@fms-technology.com FMS (UK) Highfield, Atch Lench Road Church Lench Evesham WR11 4UG (Great Britain) Tel. 01386 871023 Fax 01386 871021 fmsuk@fms-technology.com